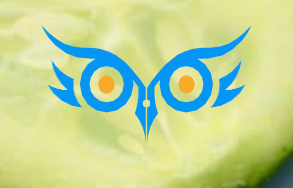

Базовый курс 1С:ЗУП 3.1

Интерфейс программы 1С:Зарплата и управление персоналом 3.1

Модуль 1

#### темы модуля

- 🗸 Как удобно настроить интерфейс программы
- Как вывести скрытые объекты, почему нет документа в интерфейсе
- 🗸 Как добавлять поля, настраивать отборы и условное оформление
- 🗸 Как вывести список
- ✓ Как быстро просуммировать значение в списке
- Как сформировать отчет по списку сотрудников, скопированных в буфер обмена
- 🗸 Как использовать Избранное, Историю
- Как заполнить документ списком сотрудников
- 🗸 Как посмотреть движения документа по регистрам

БОНУС Памятка по горячим клавишам 1С

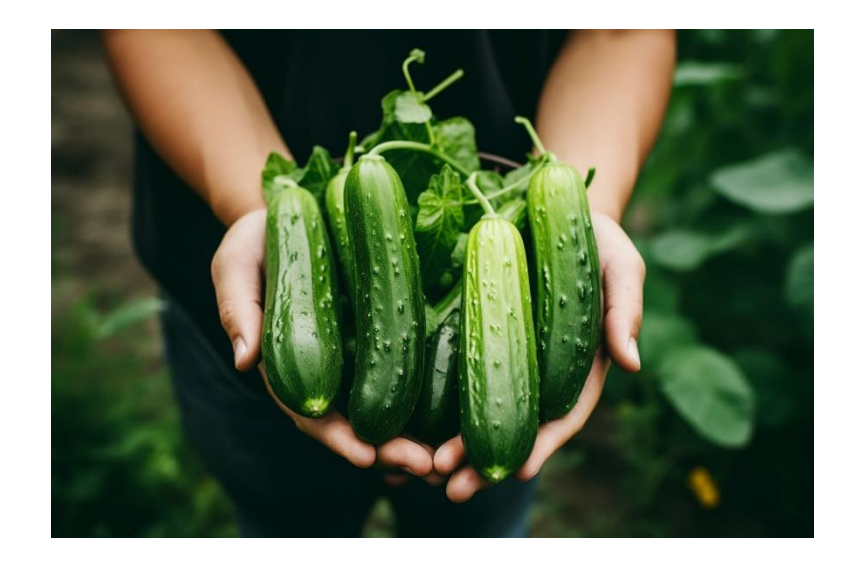

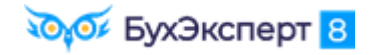

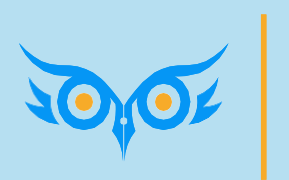

# Как удобно настроить интерфейс программы ЗУП 3.1

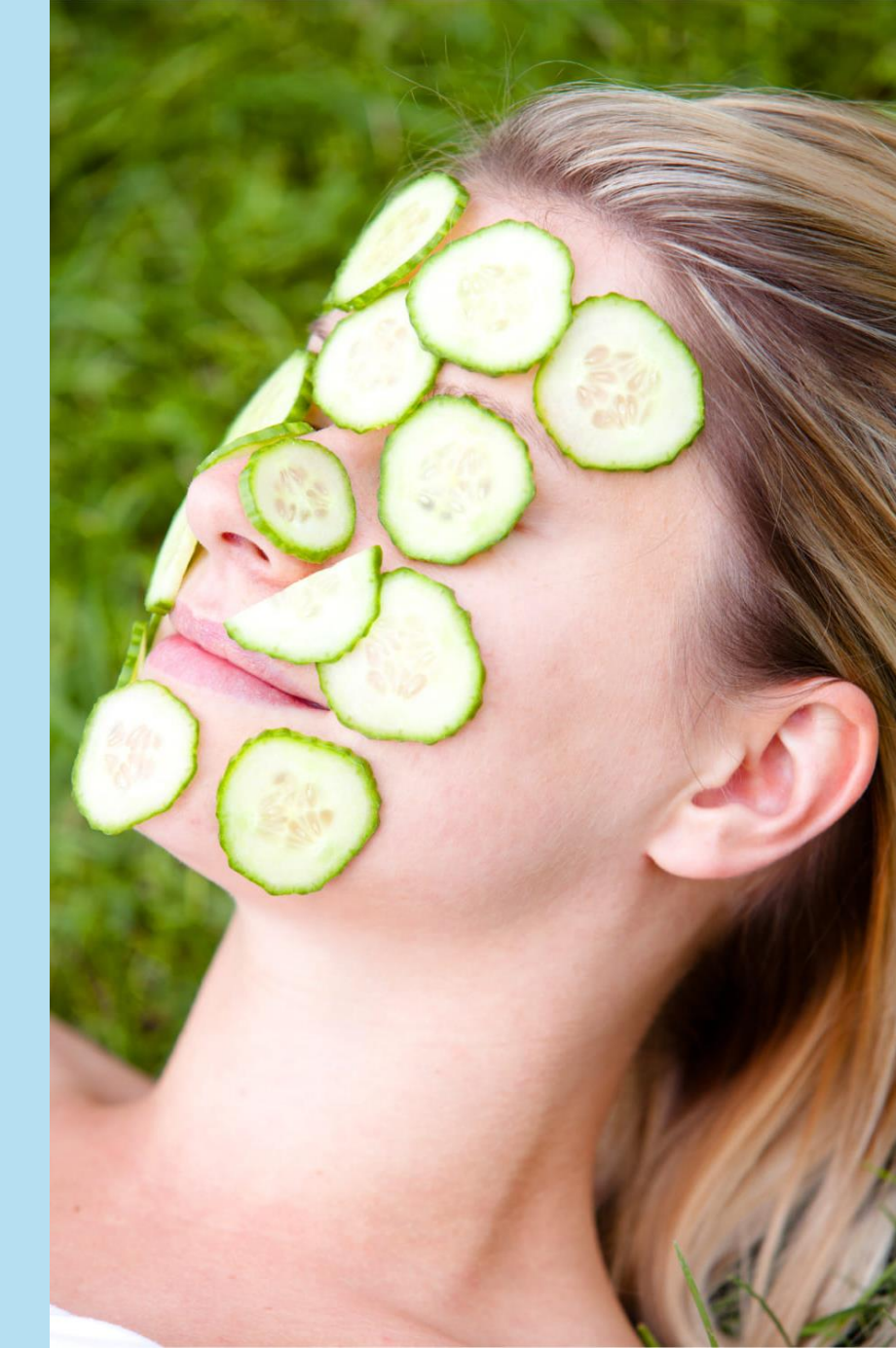

#### КАК НАСТРОИТЬ НАЧАЛЬНУЮ СТРАНИЦУ

🗸 🗧 (Сервис и настройки) – Настройки – Настройка начальной страницы

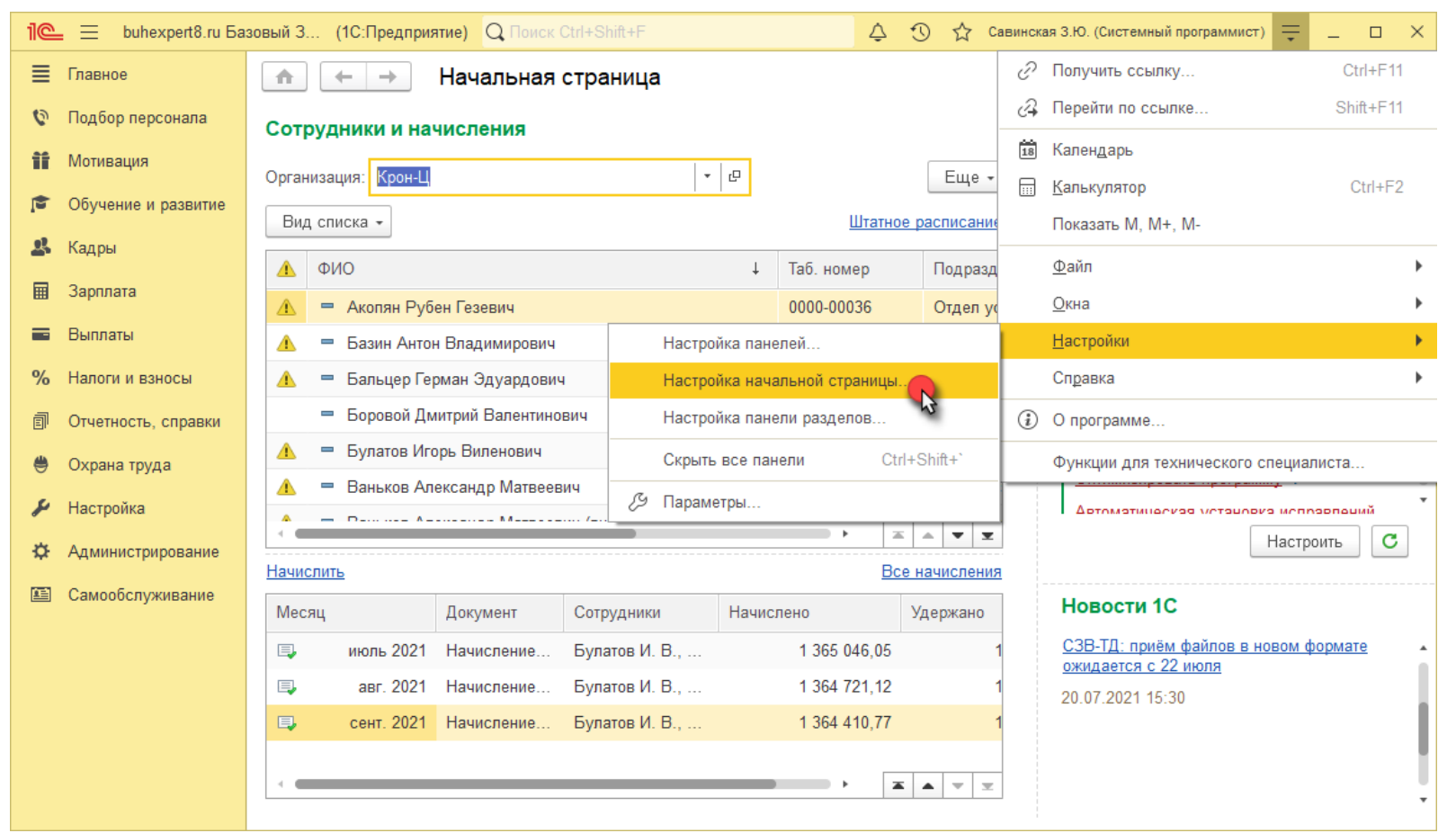

🟹 бухЭксперт 8

#### КАК НАСТРОИТЬ РАСПОЛОЖЕНИЕ ПАНЕЛЕЙ

✓ = (Сервис и настройки) – Настройки – Настройка панелей

| Редактор панелей                   | ×       |
|------------------------------------|---------|
| Панель разделов                    |         |
| Панель открытых                    |         |
|                                    |         |
|                                    |         |
| Панель функций<br>текущего раздела |         |
| ОК Отмена Применить Стан           | дартные |

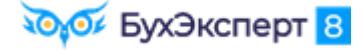

#### КАК НАСТРОИТЬ ГЛАВНОЕ МЕНЮ

🗸 🗧 (Сервис и настройки) – Настройки – Настройка панели разделов

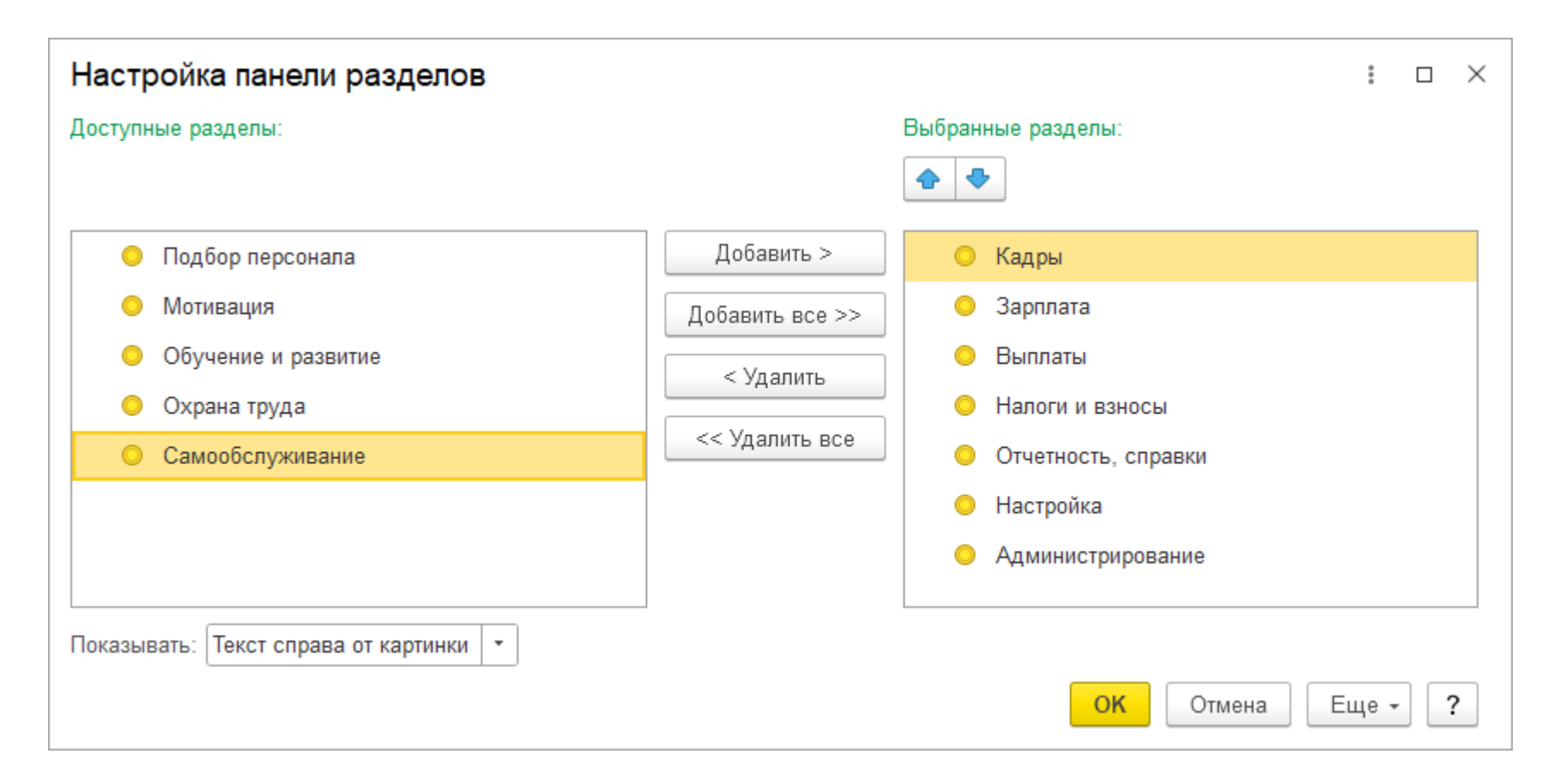

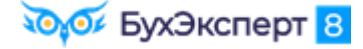

#### КАК СДЕЛАТЬ ПОКРУПНЕЕ

| 1 🕒 😑 buhexpert8.ru Баз (1С:Предприя                               | тие) 🔍 🗆                                                  | оиск Ctrl· | +Shift+ | ۰F          |         |          |       |      | ¢     | Ð     | 🖒 Савинс           | жая З.Ю. (Си   | остемный пр  | рограммист) 🗮 _ 🗆 🗙       |
|--------------------------------------------------------------------|-----------------------------------------------------------|------------|---------|-------------|---------|----------|-------|------|-------|-------|--------------------|----------------|--------------|---------------------------|
| 🗮 Главное 🤱 Кадры 🖩 Зарпла                                         | та 🔳                                                      | Выплать    | d       | <b>%</b> Ha | алоги и | і взносі | ы     | đ    | Отче  | тност | ь, справки         | 🔑 Ha           | астройка     | 🔅 Администрирование       |
| Начальная страница Табель учета рабо                               | Начальная страница Табель учета рабочего времени (Т-13) × |            |         |             |         |          |       |      |       |       |                    |                |              |                           |
| 🗲 → 🌟 Табель учета рабоч                                           | его вре                                                   | мени       | (T-1:   | 3)          |         |          |       |      |       |       |                    |                |              | x : \$ 9 0                |
| ✓ 01.01.2023 🗎 - 31.01.2023                                        | <b>a</b>                                                  | Co         | грудни  | ики:        |         |          |       |      | . ×   |       | Opr                | <u>Ф</u> айл   |              |                           |
|                                                                    |                                                           |            |         |             |         |          |       |      |       |       |                    | <u>П</u> равка |              | •                         |
| Сформировать Настройки 🛱 - Q ኛ 📜 🛤 🖻 🖄 土 🖂 - Σ Введите с Таблица 🕨 |                                                           |            |         |             |         |          |       |      |       |       |                    |                |              |                           |
| Окно                                                               |                                                           |            |         |             |         |          |       |      |       |       |                    |                |              |                           |
| 🕀 Изменить масштаб                                                 |                                                           |            |         |             |         |          |       |      |       |       |                    |                |              |                           |
| Масштаб                                                            |                                                           |            |         |             |         |          |       |      |       |       |                    |                |              |                           |
| Открытое акционерное общество "Крон-                               | L                                                         | liuo       |         |             |         |          |       |      |       |       |                    | Открыть в      | Конфигура    | аторе                     |
|                                                                    | Мельч                                                     | •          |         | 10          | 0%      |          |       | К    | рупне | e     |                    |                |              |                           |
|                                                                    | -                                                         |            |         | (           | )       |          |       |      |       |       |                    |                |              |                           |
|                                                                    |                                                           |            |         |             |         | Устано   | овить | для  | всех  |       |                    | Ном<br>докум   | іер<br>мента | Дата<br>составления       |
|                                                                    |                                                           |            |         |             | _       |          |       | 17   | DE    | ль    |                    |                |              | 18.04.2023                |
|                                                                    |                                                           |            |         |             | уч      | ета      | ра    | або  | уче   | ro I  | времен             | ни             |              |                           |
|                                                                    |                                                           |            |         |             |         |          |       |      |       |       |                    |                | Ланные       | лля начисления заработной |
|                                                                    | Отме                                                      | тки о явк  | ахин    | еявка»      | снара   | боту по  | числ  | ам м | есяца |       | Отрабо             | тано за        |              | и направлениям затр       |
| Номер Фамилия, инициалы,                                           | 1 2 3                                                     | 4 5        | 6       | 7 8         | 9       | 10 11    | 12    | 13   | 14 1  | 5 X   | половину<br>месяца | месяц          |              | код вида оплаты           |
| по должность Табельный поряд- (специальность, номер                |                                                           |            |         |             | +       |          |       |      |       | _     | (I, II)            |                | -            | корреспондирующий с       |
| ку профессия)                                                      |                                                           |            |         |             |         |          |       |      |       |       |                    | ни             |              | кор-                      |
|                                                                    |                                                           |            |         |             |         |          |       |      |       |       |                    |                |              | •                         |

#### 🟹 бухЭксперт 8

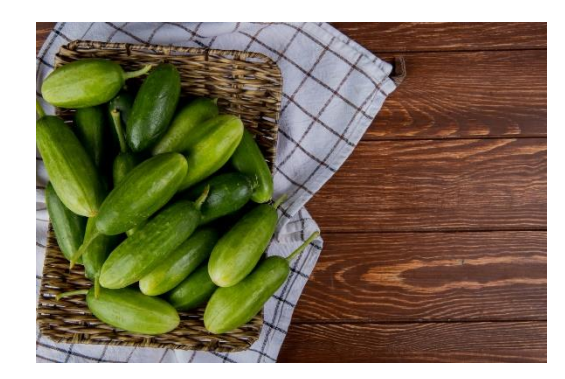

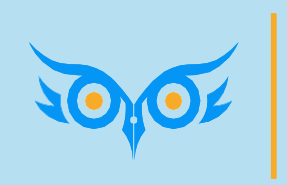

Как вывести скрытые объекты, почему нет документа в интерфейсе

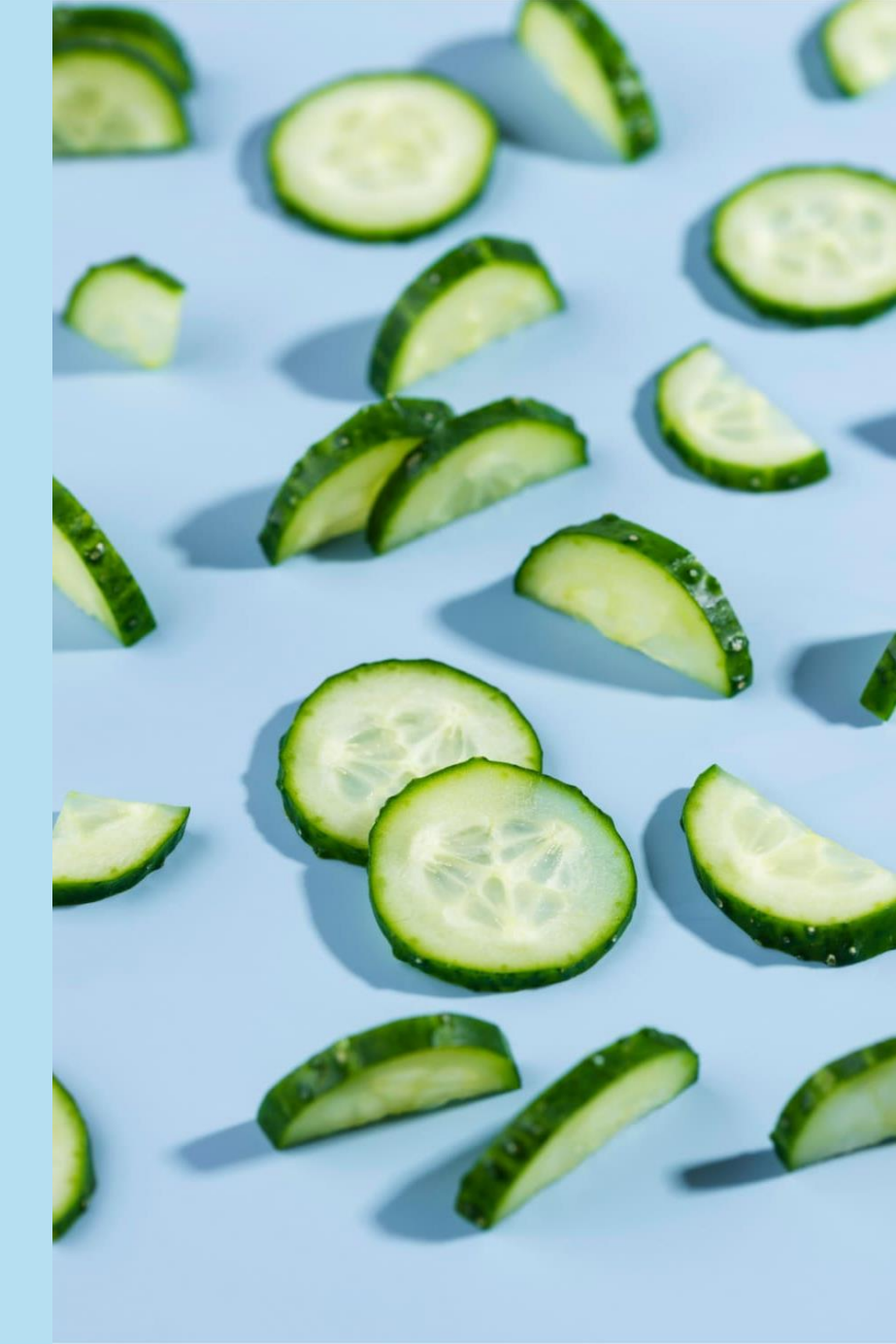

### КАК ВЫВЕСТИ СКРЫТЫЕ В ИНТЕРФЕЙСЕ ДОКУМЕНТЫ И СПРАВОЧНИКИ

| 1 🕒 📃 buhexpert8.ru Б (1С:Предприятие) | Q Поиск Ctrl+Shift+F                        | 🕤 🏠 Савинская З.Ю. (Системный программист) 🌐 _ 🗆 🗙                 |  |  |  |  |  |
|----------------------------------------|---------------------------------------------|--------------------------------------------------------------------|--|--|--|--|--|
| 🗮 Главное 🥵 Кадры 🖩 Зарплата           | 💳 Выплаты <b>%</b> Налоги и взносы 🗐 С      | )тчетность, справки 🌽 Настройка 🛱 Администрирование                |  |  |  |  |  |
|                                        |                                             | Поиск (Ctrl+F) × 55 ×<br>Настройка навигации<br>Настройка действий |  |  |  |  |  |
| Работа с кадрами                       | Обращения сотрудников                       | Создать                                                            |  |  |  |  |  |
| Кадровые отчеты                        | Запросы справок                             | Прием на работу                                                    |  |  |  |  |  |
| Все кадровые документы                 | Заявки сотрудников                          | Сотрудник                                                          |  |  |  |  |  |
| Сотрудники                             | Сообщения о неправильных данных сотрудников | Увольнение                                                         |  |  |  |  |  |
| Сервис 1С:Кабинет сотрудника           |                                             | Периоды отсутствия сотрудников                                     |  |  |  |  |  |
|                                        | Медицинское страхование                     |                                                                    |  |  |  |  |  |
| Приемы, переводы, увольнения           | Загрузка номеров полисов ОМС                | Сервис                                                             |  |  |  |  |  |
| Изменение оплаты сотрудников           |                                             | Объединение личных карточек                                        |  |  |  |  |  |
| Все отсутствия сотрудников             | Испытательный срок сотрудников              | Дополнительные отчеты                                              |  |  |  |  |  |
| Больничные листы                       | Завершения испытательного срока             | Дополнительные обработки                                           |  |  |  |  |  |
| Отпуска                                | Продления испытательного срока              | Регистрация отсутствий сотрудников                                 |  |  |  |  |  |
| Командировки                           |                                             | Импорт сведений о трудовой деятельности                            |  |  |  |  |  |
| Отпуска без сохранения оплаты          | Пособия                                     | Заполнение трудовых функций в позициях штатно                      |  |  |  |  |  |
| Отпуска по уходу и возвраты из отпуска | Сообщения ФСС об изменении ЭЛН              |                                                                    |  |  |  |  |  |
| Графики, переносы отпусков             | Сведения о застрахованных лицах (ФСС)       |                                                                    |  |  |  |  |  |
| Диаграмма отпусков                     | Настройки прямых выплат ФСС по сотрудникам  |                                                                    |  |  |  |  |  |
| Изменение графиков работы списком      | Вхолящие запросы ФСС лля расчета пособий    |                                                                    |  |  |  |  |  |
| Отсутствия (болезни, прогулы, неявки)  | Ответы на запросы ФСС для расчета пособий   |                                                                    |  |  |  |  |  |
|                                        |                                             | T                                                                  |  |  |  |  |  |

бухЭксперт 8

#### КАК ВЫВЕСТИ СКРЫТЫЕ В ИНТЕРФЕЙСЕ ДОКУМЕНТЫ И СПРАВОЧНИКИ

В разделе Кадры вывести команду для журнала документов Остатки отпусков

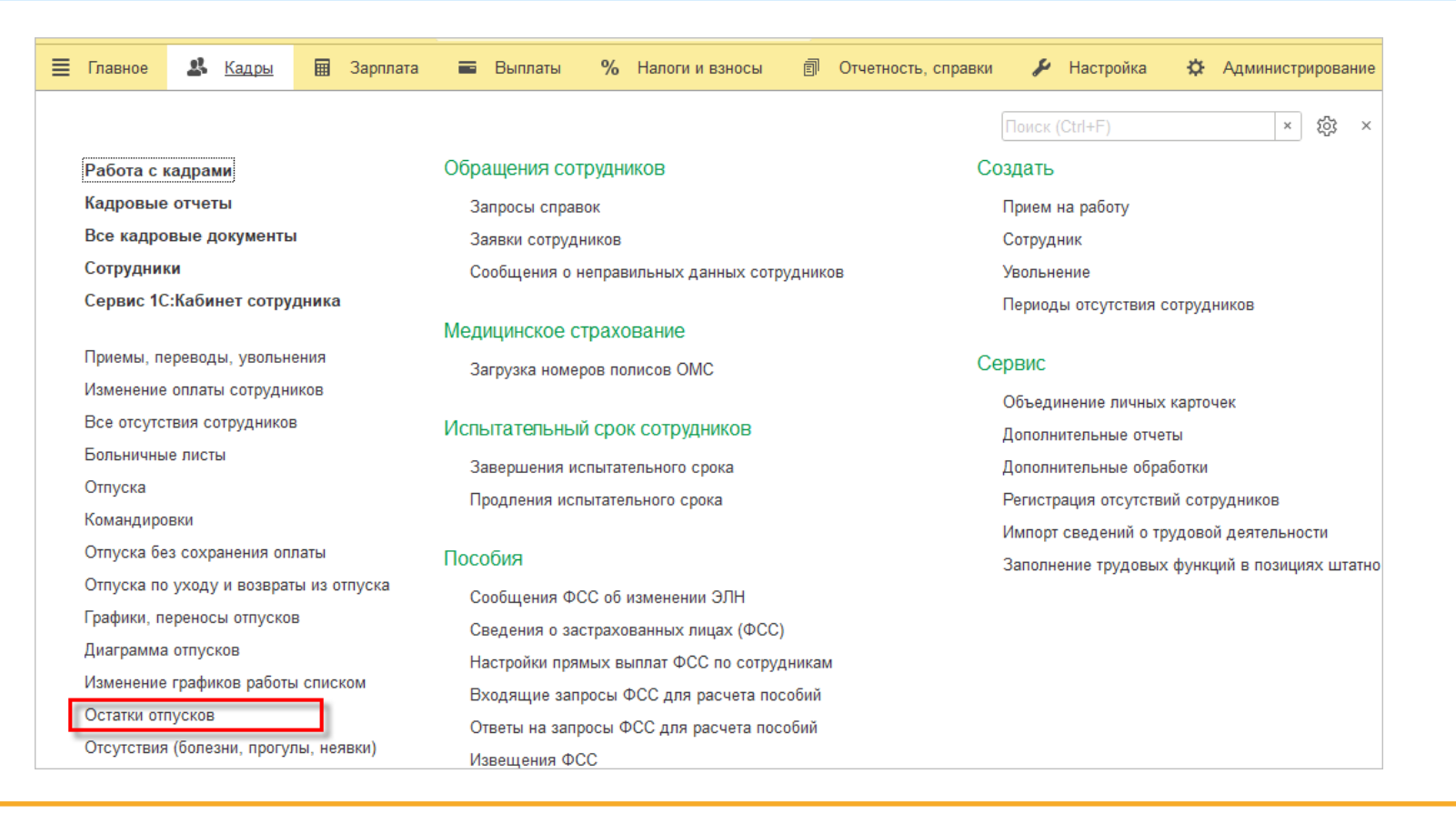

🟹 бухЭксперт 8

#### ПОЧЕМУ НЕТ ДОКУМЕНТА В ИНТЕРФЕЙСЕ

Состав доступных команд интерфейса зависит от настроек и данных информационной базы

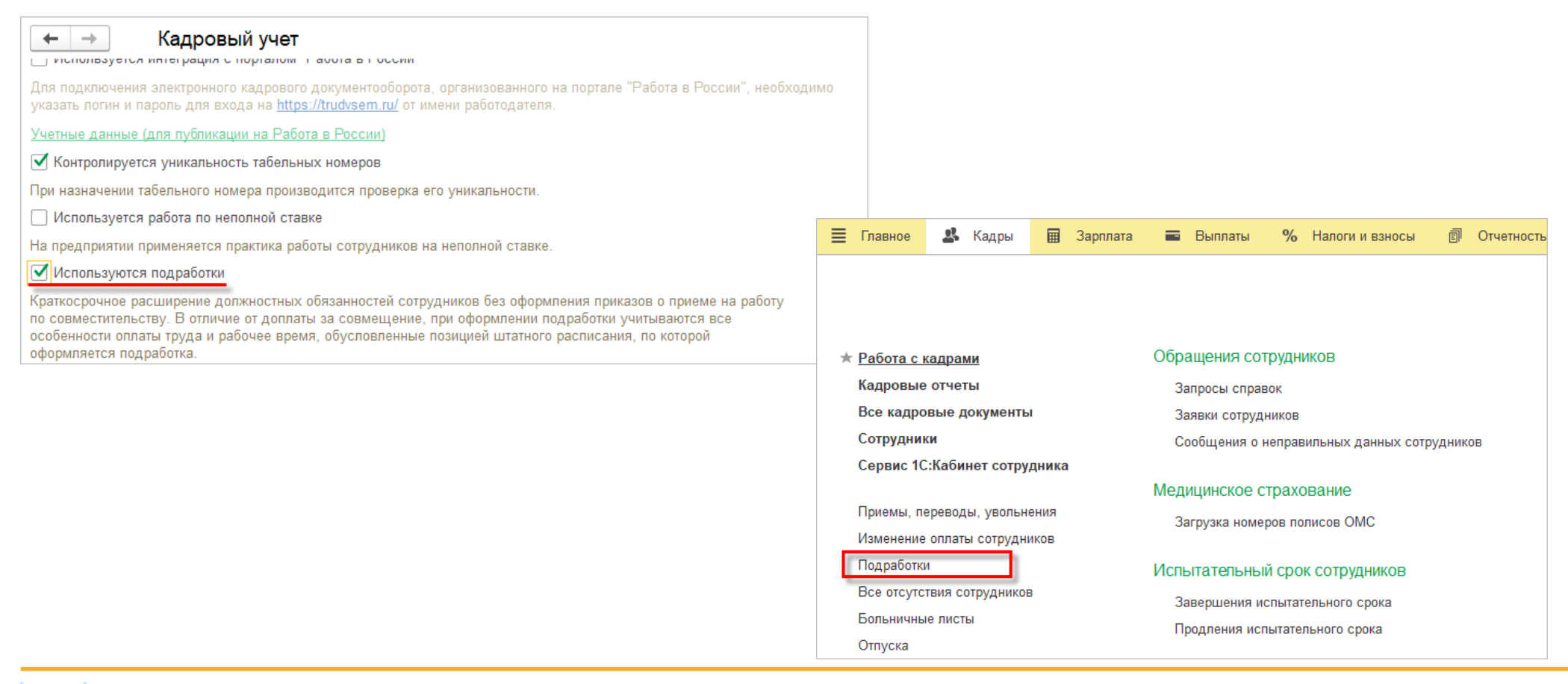

#### БухЭксперт <mark>8</mark>

#### ПОЧЕМУ НЕТ ДОКУМЕНТА В ИНТЕРФЕЙСЕ

✓ Состав доступных команд интерфейса зависит от настроек и данных информационной базы

| ← →                                              | 🛆 Премия разовая                                               | (процентом)      | (Начисле  | ение)                                                                                                    |                           |                |             | ∂ I ×            |                    |           |                          |                |  |
|--------------------------------------------------|----------------------------------------------------------------|------------------|-----------|----------------------------------------------------------------------------------------------------|---------------------------|----------------|-------------|------------------|--------------------|-----------|--------------------------|----------------|--|
| Записать и                                       | закрыть Записать                                               |                  |           |                                                                                                    |                           |                | E           | ще - ?           |                    |           |                          |                |  |
| Наименование                                     | : Премия разовая (процент                                      | м)               |           | Код: ПРРП                                                                                                    | 🗌 🗌 Начисление (          | ольше н        | не использу | уется            |                    |           |                          |                |  |
| Основное                                         | Расчет базы Учет време                                         | и Зависимости    | Приоритет | Средний заработок                                                                                                    | Налоги, взносы, бу        |                | лавное      | 🛃 Кадры          | 🖩 Зарплата         | 🖬 Выплаты | % Налоги и взносы        | П Отчетность   |  |
| Назначение<br>Назначение<br>Премия<br>Вычисление | и порядок расчета<br>начисления:<br>результата расчета выполня | ется по формуле, | F<br>(0)  | Расчет и показатели<br>● Результат рассчитывае<br>⊃ Результат вводится фи<br>Оормула:                                      | ется<br>ксированной суммо |                |             |                  |                    |           |                          | Поиск (Ctrl+F) |  |
| которую можно задать в поле «Формула».           |                                                                |                  |           | ПроцентРазовойПремии / 100 * РасчетнаяБа                                                                                   |                           |                | асчеты и    | выплаты          |                    | Удерж     | Удержания                |                |  |
| Начисление                                       | выполняется:                                                   |                  |           |                                                                                                    |                           | 0              | )тчеты по   | зарплате         |                    | Али       | менты и другие удержани  | R              |  |
| По отдельно                                      | ому документу                                                  |                  | - 4       | Редактировать формул                                                                                                    | Ψ                         | Все начисления |             |                  |                    | Исп       | олнительные листы        |                |  |
| Начисление окончательно                          | выполняется только по отде<br>ого расчета                      | ъному документу  | до П<br>з | Ниже укажите, требуется ли запрашивать зна<br>при назначении начисления в кадровых прика<br>значения при отмене начисления |                           |                | Сервис 1С:  | :Кабинет сотру   | удника             | Бухучет   |                          |                |  |
| Вид докумен                                      | та: Премия                                                     | *                |           | Показатель                                                                                                    | Назначение на             | H              | ачисление   | е зарплаты и взн | 10C0B              | Бух       | учет зарплаты сотруднико | )B             |  |
|                                                  |                                                                |                  |           |                                                                                                    |                           | Н              | ачисления   | по договорам     | (в т.ч. авторским) | Бух       | учет начислений сотрудні | иков           |  |
|                                                  |                                                                |                  |           |                                                                                                    |                           | Б              | ольничные   | е листы          |                    | Pac       | пределение основного за  | работка        |  |
|                                                  |                                                                |                  |           |                                                                                                    |                           | 0              | Отпуска     |                  |                    | Отр       | ажение зарплаты в бухуч  | ете            |  |
|                                                  |                                                                |                  |           |                                                                                                    |                           | К              | Сомандиров  | вки              |                    | Οτρ       | ажение удержанного НЛФ   | ОП в бухучете  |  |
|                                                  |                                                                |                  |           |                                                                                                    |                           | П              | Іремии      |                  |                    | Pear      | аление удержанного нд 4  |                |  |
|                                                  |                                                                |                  |           |                                                                                                    |                           | Д              | (анные для  | а расчета зарпла | аты                | Peac      | ервы по оплате труда     |                |  |

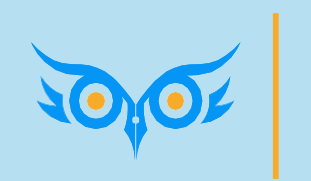

Как добавлять поля, настраивать отборы и условное оформление

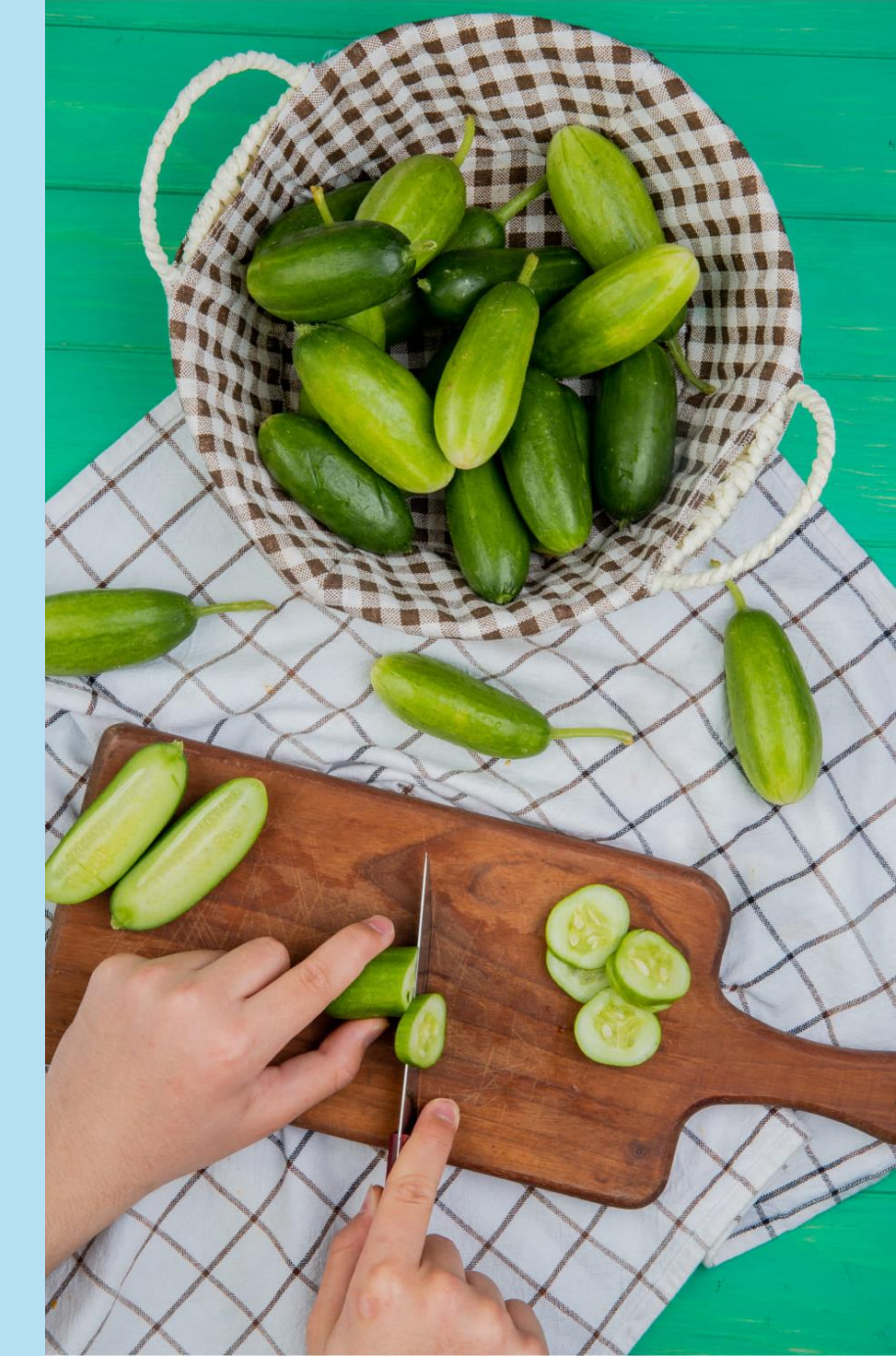

#### КАК ДОБАВИТЬ ПОЛЯ

🖌 Еще – Изменить форму

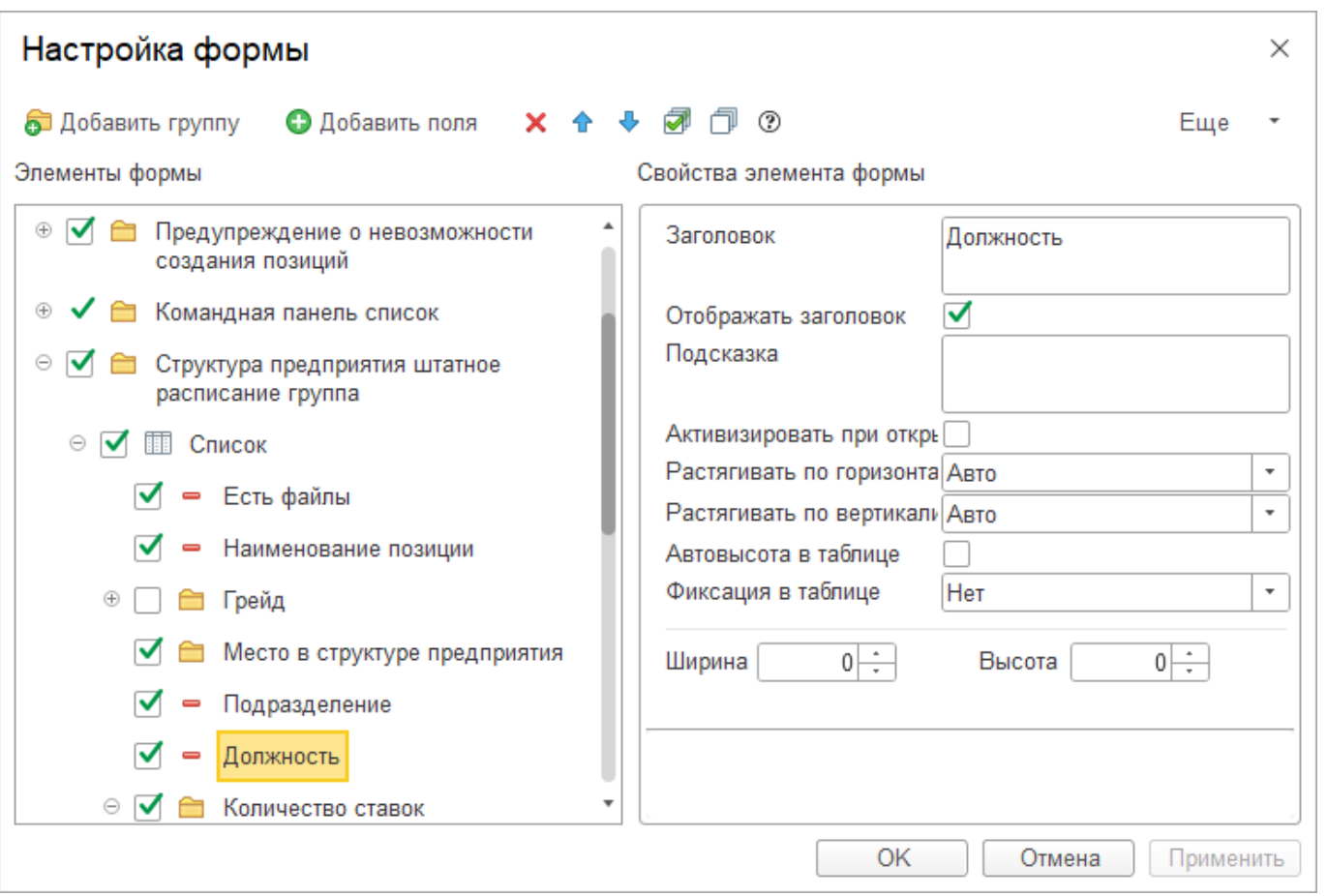

🟹 бухЭксперт 8

#### КАК ДОБАВИТЬ ПОЛЯ

#### В Штатном расписании вывести количество свободных ставок и ФОТ

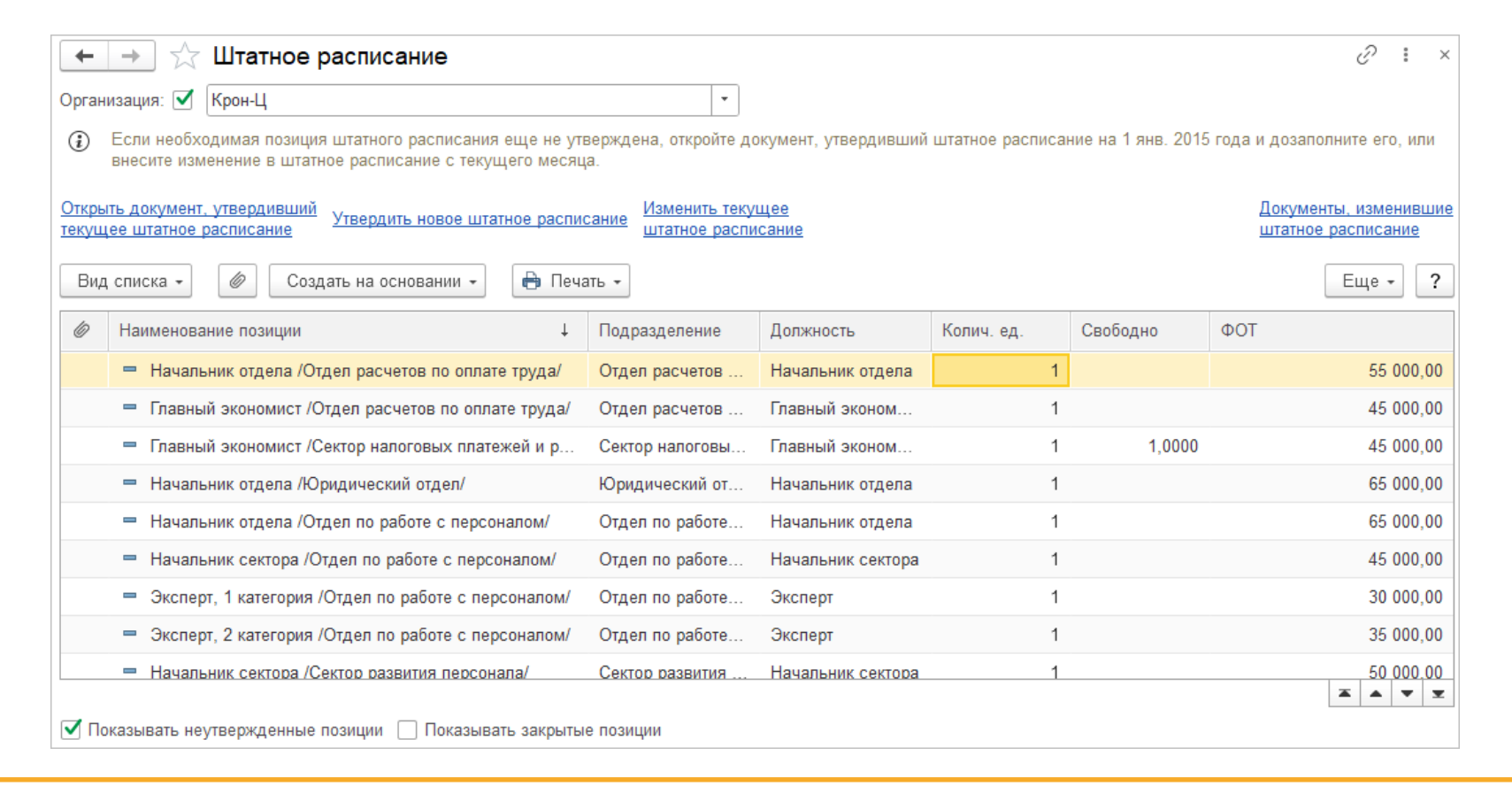

🟹 бухЭксперт 8

#### КАК НАСТРОИТЬ ОТБОР

#### 🖌 Еще – Настроить список

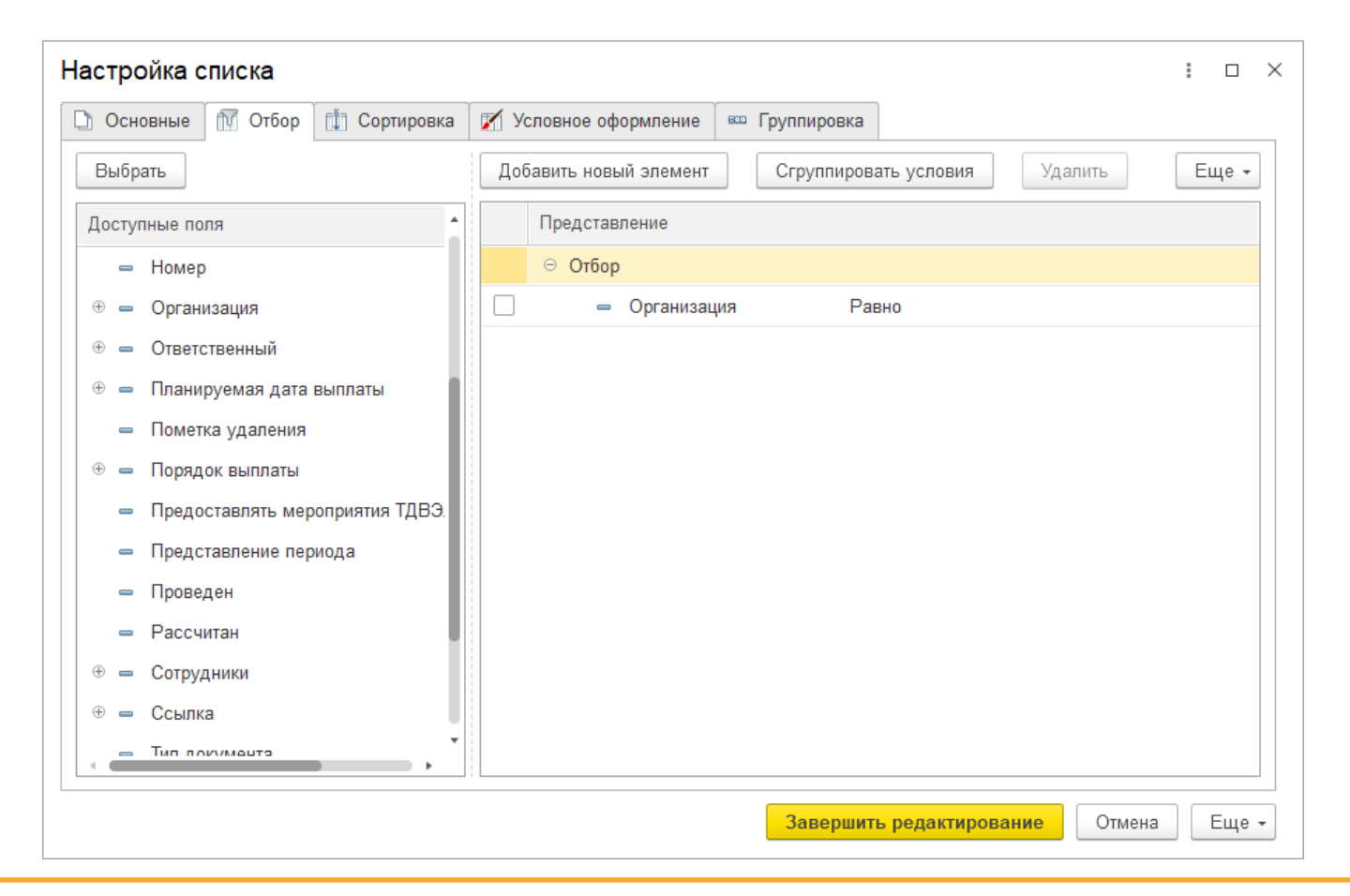

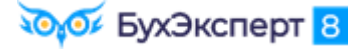

#### КАК НАСТРОИТЬ ОТБОР

В журнале Все начисления настроить быстрый отбор по типу документа

| ← → ☆ Все начисления                                       |                                                                   |             |                     |             |              |                    |      |  |  |  |  |  |
|------------------------------------------------------------|-------------------------------------------------------------------|-------------|---------------------|-------------|--------------|--------------------|------|--|--|--|--|--|
| Сотрудник:                                                 |                                                                   |             | • Ф Подразделение   | e: 🗌 🗌      |              |                    | • @  |  |  |  |  |  |
| Организация:                                               | Организация: 🗌 🔹 Тип документа: 🗹 Начисление зарплаты и взносов 🔹 |             |                     |             |              |                    |      |  |  |  |  |  |
| Создать 🗸 🔂 📴 Выплатить 🖶 Печать 🔹 Рассылка приказов (Т-6) |                                                                   |             |                     |             |              |                    |      |  |  |  |  |  |
| 01.01.202 🛛                                                |                                                                   |             |                     |             |              |                    |      |  |  |  |  |  |
| 🛕 🖉 Месяц                                                  | Дата ↓                                                            | Номер       | Тип документа       | Организация | Начислено    | Удержано           | Сотр |  |  |  |  |  |
| 💷 Январь 2023                                              | 03.02.2023                                                        | 0000-000001 | Начисление зарплаты | Крон-Ц      | 1 433 028,50 | 200 814,35         | Була |  |  |  |  |  |
| 💷 Февраль 2023                                             | 03.03.2023                                                        | 0000-000002 | Начисление зарплаты | Крон-Ц      | 1 371 719,63 | 189 <b>1</b> 46,40 | Була |  |  |  |  |  |
| 💷 Март 2023                                                | 05.04.2023                                                        | 0000-000003 | Начисление зарплаты | Крон-Ц      | 1 374 193,83 | 189 715,28         | Була |  |  |  |  |  |

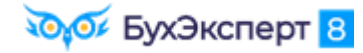

#### УСЛОВНОЕ ОФОРМЛЕНИЕ СПИСКА

В журнале Все начисления визуально выделить документ Начисление зарплаты и взносов

| $\leftarrow$ $\rightarrow$ | 🛛 🕁 Все начислен | ния         |             |                               |             |              |            | Ũ          | : >   |
|----------------------------|------------------|-------------|-------------|-------------------------------|-------------|--------------|------------|------------|-------|
| Сотрудник:                 |                  |             |             | - С Подразделение:            |             |              | -<br>-     |            |       |
| Организация                | я: 🗹 Крон-Ц      |             |             | <b>v</b>                      |             |              |            |            |       |
| Создать                    | - 🗟 📑 Выплати    | ть 🔒 Печать | • 🛛 Рассылн | ка приказов (Т-6) 🛛 😧 🕶       |             |              |            | I          | Ξще → |
| 1 6                        | Месяц            | Дата ↓      | Номер       | Тип документа                 | Организация | Начислено    | Удержано   | Сотрудники | Ком   |
|                            | 💷 Январь 2024    | 05.02.2024  | 0000-000001 | Начисление зарплаты и взносов | Крон-Ц      | 1 691 541,12 | 230 977,61 | Булатов И  |       |
|                            | 💷 Февраль 2024   | 20.02.2024  | 0000-000002 | Начисление за первую половину | Крон-Ц      | 905 979,54   | 122 474,76 | Булатов И  |       |
|                            | 💷 Февраль 2024   | 05.03.2024  | 0000-000002 | Начисление зарплаты и взносов | Крон-Ц      | 1 661 101,26 | 224 723,76 | Булатов И  |       |
|                            | 🗐 Март 2024      | 20.03.2024  | 0000-000003 | Начисление за первую половину | Крон-Ц      | 833 694,26   | 113 311,23 | Булатов И  |       |
|                            | 🗐 Апрель 2024    | 04.04.2024  | 0000-000001 | Отпуск                        | Крон-Ц      | 56 612,20    | 7 360,00   | Базин Ант  |       |
|                            | 💷 Апрель 2024    | 04.04.2024  | 0000-000002 | Отпуск                        | Крон-Ц      | 56 661,65    | 7 366,00   | Бальцер Г  |       |
|                            | 🗐 Апрель 2024    | 04.04.2024  | 0000-000003 | Отпуск                        | Крон-Ц      | 17 464,59    | 2 270,00   | Ведов Мак  |       |
|                            | 💷 Апрель 2024    | 04.04.2024  | 0000-000004 | Отпуск                        | Крон-Ц      | 48 012,73    | 6 242,00   | Мейерсон   |       |
|                            | 💷 Март 2024      | 05.04.2024  | 0000-000003 | Начисление зарплаты и взносов | Крон-Ц      | 1 667 488,47 | 226 407,75 | Булатов И  |       |
|                            | 🗐 Апрель 2024    | 19.04.2024  | 0000-000004 | Начисление за первую половину | Крон-Ц      | 801 699,81   | 108 731,77 | Булатов И  |       |
|                            | 💷 Апрель 2024    | 03.05.2024  | 0000-000004 | Начисление зарплаты и взносов | Крон-Ц      | 1 489 636,41 | 202 491,79 | Булатов И  |       |
| -                          |                  |             |             |                               |             |              |            |            | * *   |

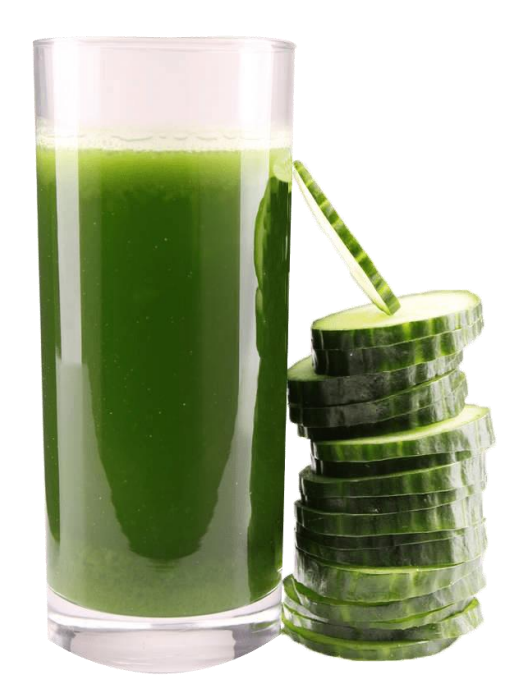

#### БухЭксперт <mark>8</mark>

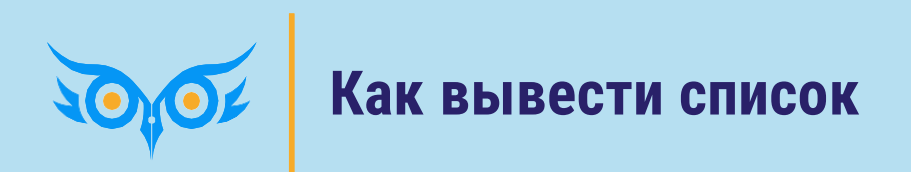

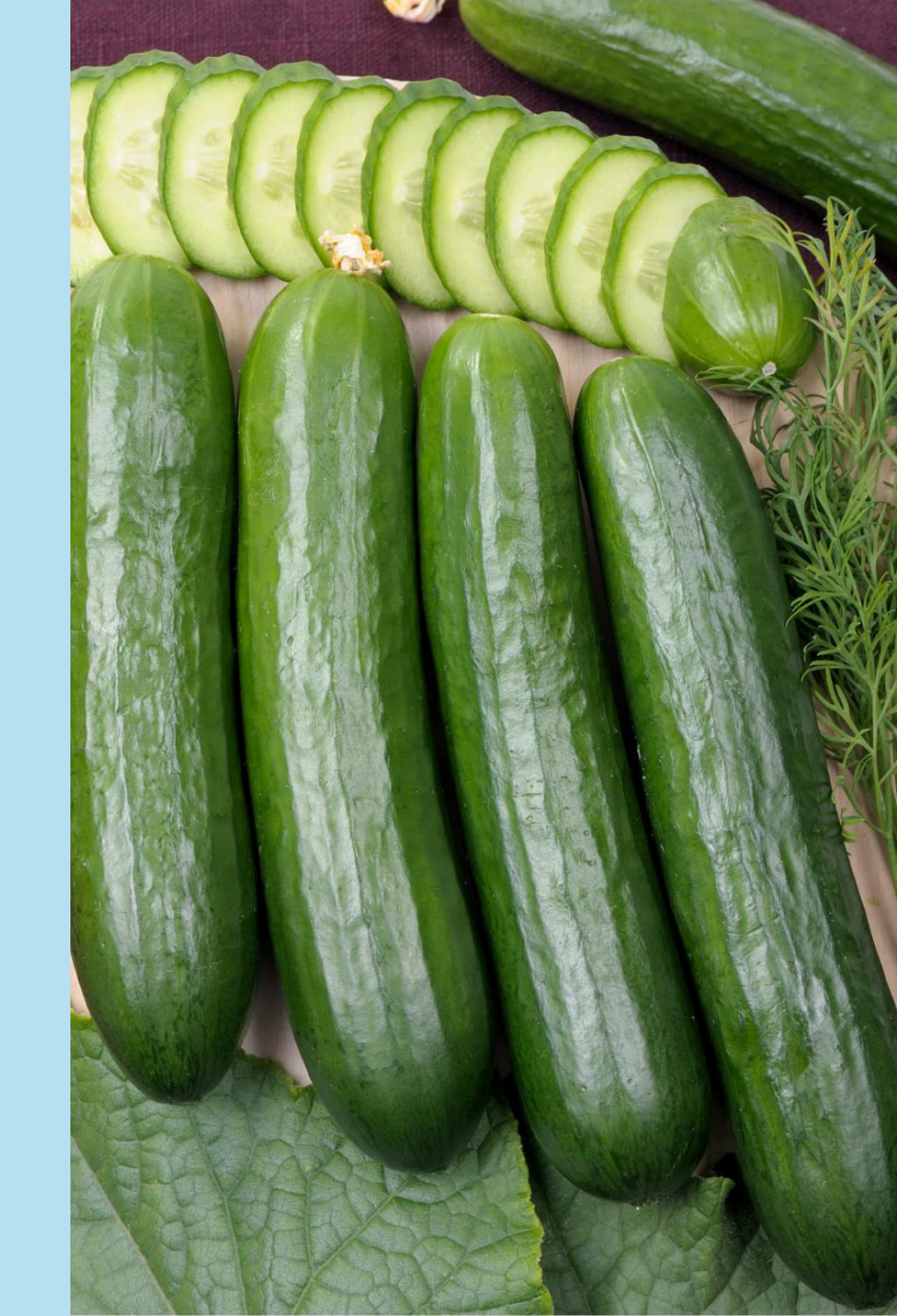

### КАК ВЫВЕСТИ СПИСОК

|                | цомости в бан | IK               |                    |                |          |                                      | Ċ          | 1  |
|----------------|---------------|------------------|--------------------|----------------|----------|--------------------------------------|------------|----|
| Создать        | -ц<br>Создать | на основании 👻 💽 | - 🔃 Выгрузить файл |                |          | Поиск (Ctrl+F)                       | × Еще -    |    |
| Иесяц          | Организация   | Способ выплаты   | Сумма              | Зарплатный про | •        | Создать                              | Ins        | жа |
| Декабрь 2023   | Крон-Ц        | Аванс            | 702 616,85         | Сбербанк Росс. | Ð        | Скопировать                          | F9         |    |
| Декабрь 2023   | Крон-Ц        | Начисление за    | 795 081,86         | Сбербанк Росс. | ø        | Изменить                             | F2         |    |
| Январь 2024    | Крон-Ц        | Аванс            | 443 616,04         | Сбербанк Росс. | 8        | Пометить на удаление / Снять пометку | Del        |    |
| 🕽 Январь 2024  | Крон-Ц        | Начисление за    | 948 364,08         | Сбербанк Росс. | С        | Обновить                             | F5         |    |
| 🕽 Январь 2024  | Крон-Ц        | Начисление за    | 14 926,47          | Сбербанк Росс. | (0)      | Установить период                    |            |    |
| 🕽 Февраль 2024 | Крон-Ц        | Отпуска          | 57 793,65          | Сбербанк Росс. |          | Провести                             |            |    |
| 🕽 Февраль 2024 | Крон-Ц        | Аванс            | 757 308,45         | Сбербанк Росс. | <b>5</b> | Отменить проведение                  |            |    |
| 🕽 Февраль 2024 | Крон-Ц        | Начисление за    | 602 708,97         | Сбербанк Росс. |          | Найти: Месяц - 01 09 2023            | Ctrl+Alt+F |    |
| 🕽 Февраль 2024 | Крон-Ц        | Начисление за    | 15 000,00          | Сбербанк Росс. | Q        | Расширенный поиск                    | Alt+F      |    |
| 😺 Март 2024    | Крон-Ц        | Премии           | 565 609,65         | Сбербанк Росс. |          | Отменить поиск                       | Ctrl+Q     |    |
| 🕽 Март 2024    | Крон-Ц        | Увольнения       | 20 873,02          | Сбербанк Росс. | 2        | Получить ссылку                      | 0.11.1.02  |    |
| 🕽 Март 2024    | Крон-Ц        | Аванс            | 714 585,93         | Сбербанк Росс. | ~        | Hereard and and                      |            |    |
| 🕽 Апрель 2024  | Крон-Ц        | Увольнения       | 177 621,77         | Сбербанк Росс. |          | Пастроить список                     |            |    |
|                |               |                  |                    |                | -<br>(6) | Выорать настроики                    |            | r  |
|                |               |                  |                    |                | 0        | Сохранить настройки                  |            |    |
|                |               |                  |                    |                |          | Установить стандартные настройки     |            |    |
|                |               |                  |                    |                | ₿        | Вывести список                       |            |    |
|                |               |                  |                    |                |          | Дополнительные сведения              |            |    |
|                |               |                  |                    |                | Ø        | Присоединенные файлы                 |            |    |
|                |               |                  |                    |                |          | Создать на основании                 | •          |    |
|                |               |                  |                    |                |          | •                                    |            |    |

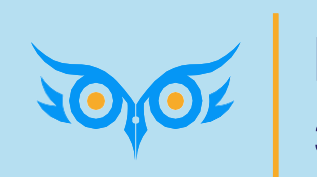

### Как быстро просуммировать значение в списке

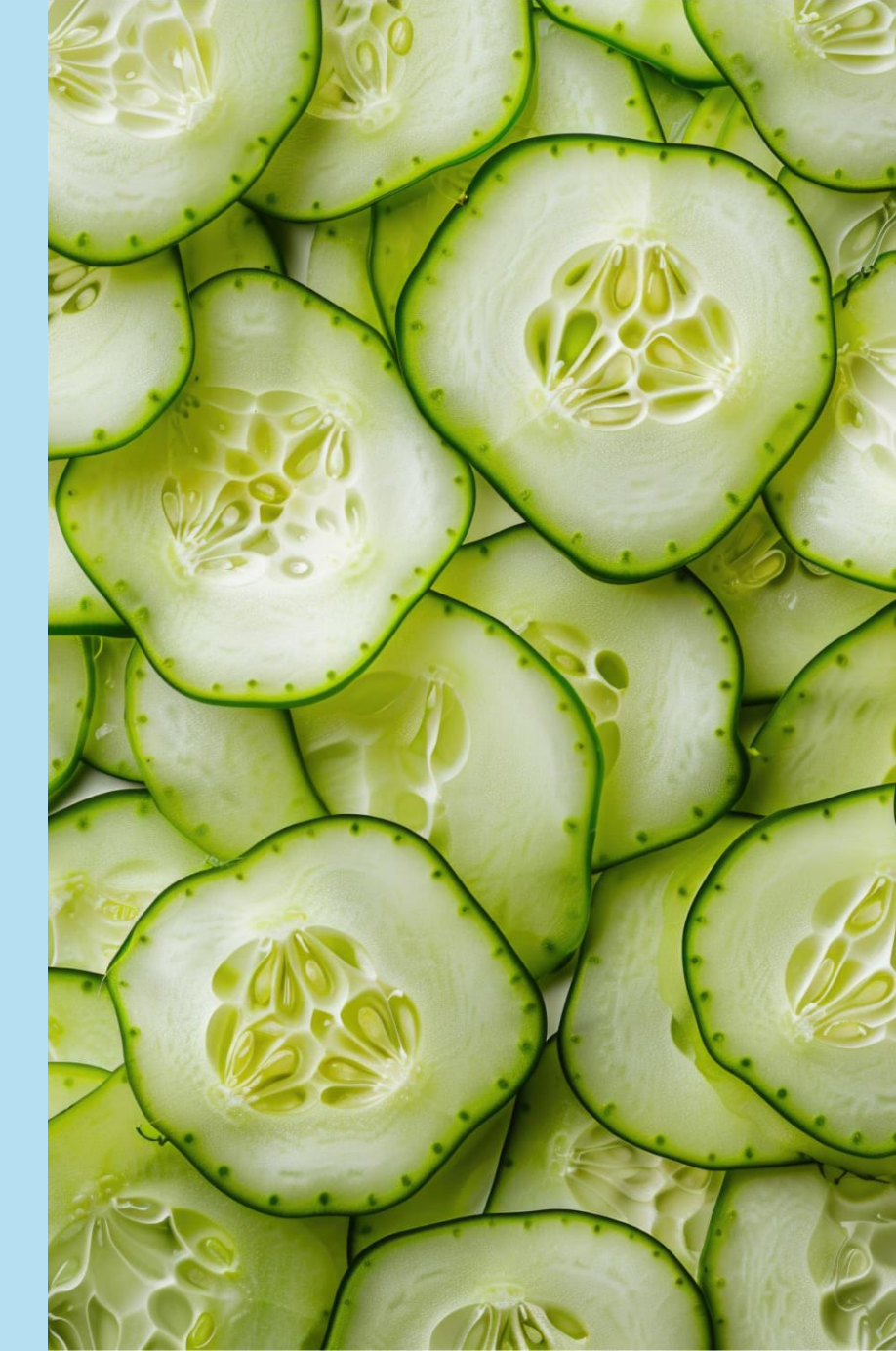

### КАК БЫСТРО ПРОСУММИРОВАТЬ ЗНАЧЕНИЕ В СПИСКЕ

| <b>1@</b> = Учеб (1С:     | 🍋 😑 Учеб (1С:Предприятие) 🕅 М+ М- Q Поиск Ctrl+Shift+F 🗘 🗘 🕄 🏠 Савинская З.Ю. (Системный программист) 🌐 _ 🗆 🗙 |                |                     |                |                             |              |                      |  |  |  |  |  |
|---------------------------|----------------------------------------------------------------------------------------------------|----------------|---------------------|----------------|-----------------------------|--------------|----------------------|--|--|--|--|--|
| 🗮 Главное 🤱 Ка            | дры 🖩 Зарпл                                                                                                   | ата 📰 Выплаты  | ы % Налоги и взносы | Отчетность     | ь, справки 🕚 Охрана         | труда 🏾 🌽    | Настройка 🔅 🗛 🕨      |  |  |  |  |  |
| 🔒 Начальная страница      | Ведомости в банк                                                                                              | ( <b>x</b>     |                     |                |                             |              |                      |  |  |  |  |  |
| 🔶 🔶 📩 Ведо                | омости в банк                                                                                                 |                |                     |                |                             |              | ∂ ∎ ×                |  |  |  |  |  |
| Организация: 🗹 (Крон-Ц    | Организация: 🗹 Крон-Ц 🔹                                                                                       |                |                     |                |                             |              |                      |  |  |  |  |  |
| Создать 👵 目               | Создать 👵 📄 🖉 Создать на основании - 💽 - 💺 Выгрузить файл Поиск (Ctrl+F) × Еще - ?                            |                |                     |                |                             |              |                      |  |  |  |  |  |
| 01.01.2024 - 31.03.2024 @ | 01.01.2024 - 31.03.2024 🛛                                                                                     |                |                     |                |                             |              |                      |  |  |  |  |  |
| Месяц                     | Организация                                                                                                   | Способ выплаты | Сумма               | Зарплатный про | Дата ↓                      | Номер        | Реквизиты платежа пе |  |  |  |  |  |
| 💷 Январь 2024             | Крон-Ц                                                                                                    | Аванс          | 443 616,04          | Сбербанк Росс  | 19.01.2024                  | 0000-000001  |                      |  |  |  |  |  |
| 💷 Январь 2024             | Крон-Ц                                                                                                    | Начисление за  | 948 364,08          | Сбербанк Росс  | 05.02.2024                  | 0000-000002  |                      |  |  |  |  |  |
| 💷 Январь 2024             | Крон-Ц                                                                                                    | Начисление за  | 14 926,47           | Сбербанк Росс  | 05.02.2024                  | 0000-000003  |                      |  |  |  |  |  |
| 💷 Февраль 2024            | Крон-Ц                                                                                                    | Отпуска        | 57 793,65           | Сбербанк Росс  | <sub>15.0</sub> Калькулятор |              | ×                    |  |  |  |  |  |
| 💷 Февраль 2024            | Крон-Ц                                                                                                    | Аванс          | 757 308,45          | Сбербанк Росс  | 20.0                        |              | 0 -                  |  |  |  |  |  |
| 💷 Февраль 2024            | Крон-Ц                                                                                                    | Начисление за  | 602 708,97          | Сбербанк Росс  | 05.0 M =                    | 4 140        | 786,26               |  |  |  |  |  |
| 🗐 Февраль 2024            | Крон-Ц                                                                                                    | Начисление за  | 15 000,00           | Сбербанк Росс  | 05.0 MS → ← CE              | ) <b>C</b> / | +/-                  |  |  |  |  |  |
| 💷 Март 2024               | Крон-Ц                                                                                                    | Премии         | 565 609,65          | Сбербанк Росс  | 12.0 MR - 7 8               | 9 *          | %                    |  |  |  |  |  |
| 💷 Март 2024               | Крон-Ц                                                                                                    | Увольнения     | 20 873,02           | Сбербанк Росс  | 20.0 M+ → 4 5               | 6 -          | 1/x                  |  |  |  |  |  |
| 💷 Март 2024               | Крон-Ц                                                                                                    | Аванс          | 714 585,93          | Сбербанк Росс  | 20.0 M- CTR                 | L + F2       |                      |  |  |  |  |  |
|                           |                                                                                                    |                |                     |                | MC - 0 00                   | ,            |                      |  |  |  |  |  |
|                           |                                                                                                    |                |                     |                | L                           |              |                      |  |  |  |  |  |
| < •                       |                                                                                                    |                |                     |                |                             |              |                      |  |  |  |  |  |

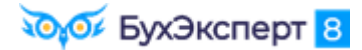

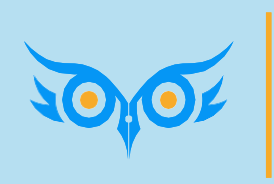

Как сформировать отчет по списку сотрудников, скопированных в буфер обмена

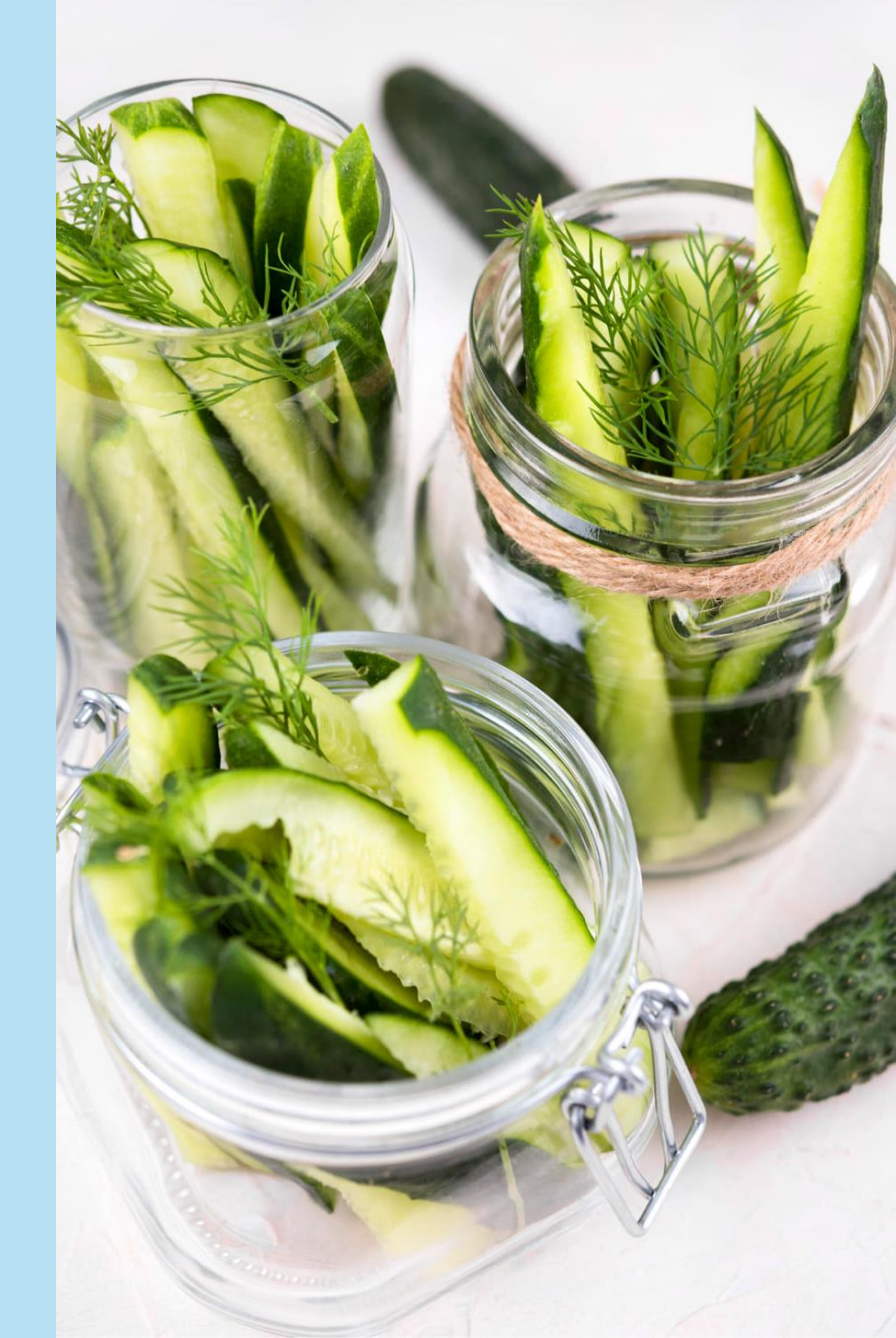

### КАК СФОРМИРОВАТЬ ОТЧЕТ ПО СПИСКУ СОТРУДНИКОВ, СКОПИРОВАННЫХ В БУФЕР ОБМЕНА

| Настройки отчета "Задолженность в разрезе в                                   | видов доходов исполнит М М+ М-             |               | ×   |
|-------------------------------------------------------------------------------|--------------------------------------------|---------------|-----|
| 01.02.2024 🛍 – 29.02.2024 🛍                                                   | Не показывать сотрудников с нулевым остатк | юм            |     |
| Расшифровывать по документам основаниям                                       | Сотрудники:                                | <u>Подбор</u> |     |
| 🗹 Организация: Крон-Ц 🔹                                                       |                                            |               | ß   |
| ☆ Вставка из буфера обмена (Сотрудники)                                       | M M+ M- ∂ :                                |               |     |
| Ваньков Александр Матвеевич<br>Сорока Петр Максимович<br>Акопян Рубен Гезевич |                                            |               |     |
| Ctrl + V                                                                      |                                            | _             |     |
| E C Troccord Contractor Contractor                                            |                                            |               | • • |
|                                                                               |                                            |               |     |
|                                                                               |                                            |               |     |
|                                                                               |                                            |               |     |
|                                                                               | Вставить в список                          | Отмена        |     |

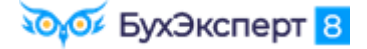

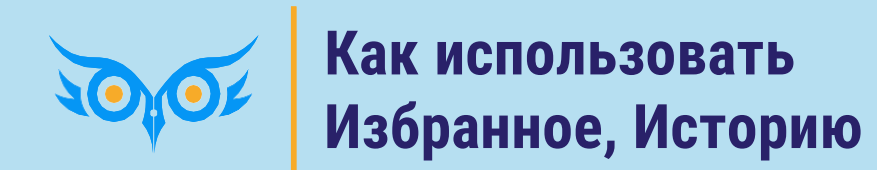

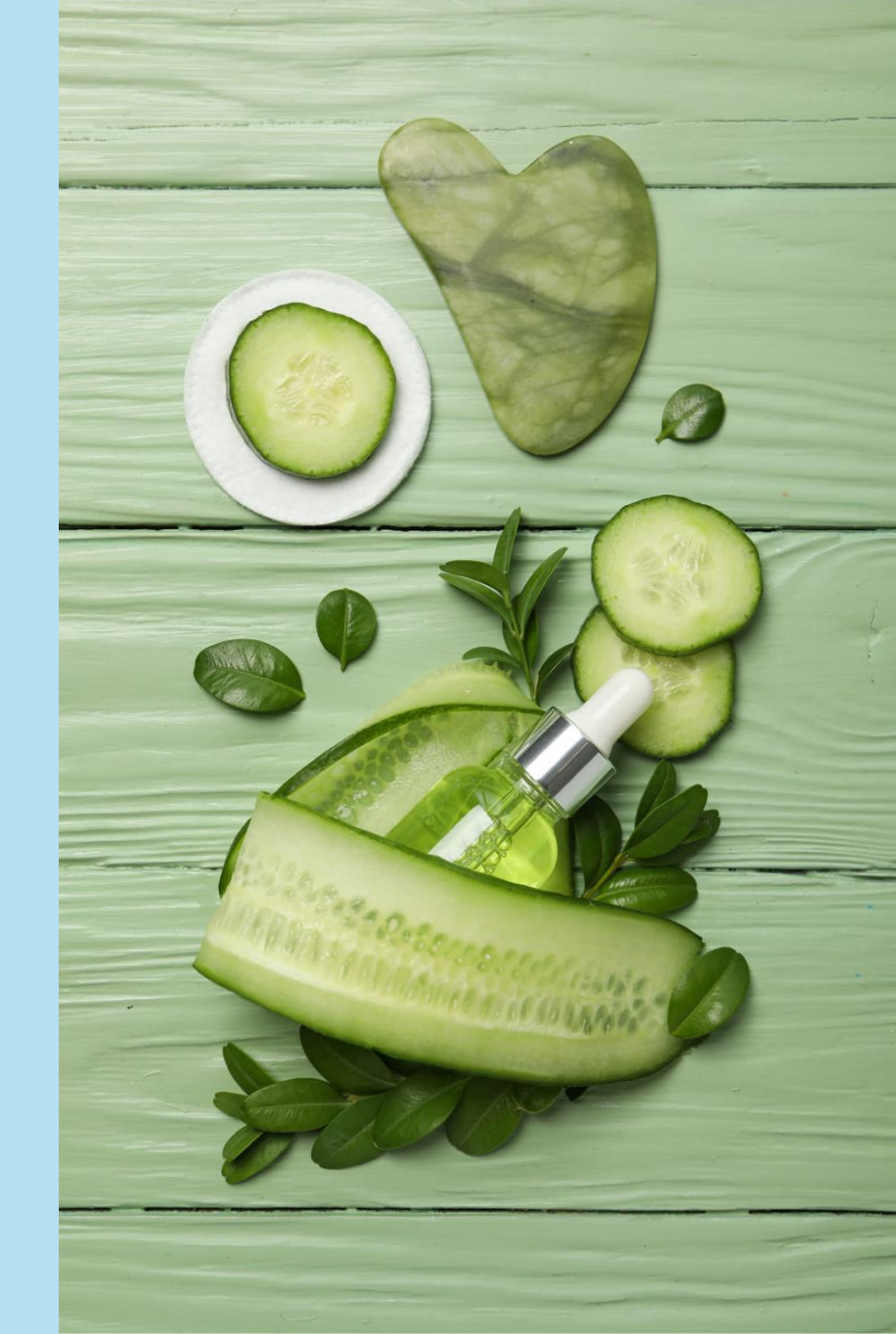

#### КАК ИСПОЛЬЗОВАТЬ ИЗБРАННОЕ

| 1 buhexpert8.ru Баз (1С:Предприятие) 🔍 Поиск Ctrl+Shift+F   | 👃 🕤 🟠 Савинская З.Ю. (Системный программист) 🌐 💷 🗙                                           |
|-------------------------------------------------------------|----------------------------------------------------------------------------------------------|
| 🗮 Главное 🤱 Кадры 🖩 Зарплата 🖬 Выплаты % Наг                | Избранное Поиск (Ctrl+F) × ×                                                                 |
| ✿ Начальная страница Табель учета рабочего времени (Т-13) × | -                                                                                            |
| 🗲 → 🌟 Табель учета рабочего времени (Т-13)                  | <b>木</b> Табель учета рабочего времени (Т-13)                                                |
| ✓ 01.01.2023 🗎 – 31.01.2023 🗎 Сотрудники:                   | ★ Все начисления                                                                             |
| Сформировать Настройки 🛍 - 🔍 🗟 🚛 🏥 🔒                        | <ul> <li>Все ведомости на выплату зарплаты</li> <li>Отражение зарплаты в бухучете</li> </ul> |
|                                                             | Отражение удержанного НДФЛ в бухучете                                                        |
|                                                             | Резервы по оплате труда                                                                      |
|                                                             |                                                                                              |
| Открытое акционерное общество "Крон-Ц"                      |                                                                                              |
|                                                             |                                                                                              |
|                                                             |                                                                                              |
|                                                             |                                                                                              |
|                                                             |                                                                                              |
|                                                             |                                                                                              |
| Отметки о явках и неявках                                   |                                                                                              |
| Номер Фамилия, инициалы,                                    |                                                                                              |
| по должность Табельный (специальность, номер                |                                                                                              |
|                                                             |                                                                                              |

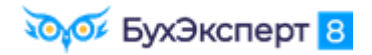

🟹 БухЭксперт 8

#### КАК ИСПОЛЬЗОВАТЬ ИСТОРИЮ

| <mark>1</mark>                                   | 🔉 Поиск Ctrl+                                  | Shift+F     | ↓                        | 🕥 🏠 Савинская З.Ю. (Системный программист) 🗧 | : ×   |  |  |  |
|--------------------------------------------------|------------------------------------------------|-------------|--------------------------|----------------------------------------------|-------|--|--|--|
| 🗮 Главное 🥵 Кадры 🖩 Зарплата 🚍                   | Выплаты                                        | % Налоги и  | История                  | Поиск (Ctrl+F)                               | ××    |  |  |  |
| Начальная страница                               |                                                |             | noropini                 |                                              |       |  |  |  |
| ← → Сотрудники и начисления                      |                                                |             | 02.06.2024 (воскресенье) |                                              |       |  |  |  |
|                                                  |                                                |             | Загрузка данных из (     | 21:18                                        |       |  |  |  |
| Организация: Крон-Ц                              | • 0                                            |             | Анализ зарплаты по о     | сотрудникам (в целом за период)              | 21:00 |  |  |  |
| Вид списка 👻                                     |                                                |             | Отчеты по зарплате       |                                              | 21:00 |  |  |  |
|                                                  | Tof waysa                                      | Deep        | Ведомости в банк         |                                              | 20:50 |  |  |  |
|                                                  | тао. номер                                     | гюдр        | Все ведомости на вь      | ыплату зарплаты                              | 20:50 |  |  |  |
| <ul> <li>Акопян Рубен Гезевич</li> </ul>         | 0000-00036                                     | Секто       | Изменение оплаты тр      | ууда 0000-000001 от 01.03.2024               | 11:49 |  |  |  |
| <ul> <li>Бажова Светлана Нурисламовна</li> </ul> | 0000-00030                                     | Секто       | Назначение планово       | го начисления 0000-000002 от 01.03           | 11:48 |  |  |  |
| <ul> <li>Базин Антон Владимирович</li> </ul>     | 0000-00013                                     | Хозяй       | Процент надбавки за      | выслугу лет                                  | 11:44 |  |  |  |
| <ul> <li>Бальцер Герман Эдуардович</li> </ul>    | 0000-00010                                     | Управ       | Начисление зарплать      | ы и взносов 0000-000003 от 05 04 2024        | 11:43 |  |  |  |
| <ul> <li>Боровой Дмитрий Валентинович</li> </ul> | 0000-00032                                     | Отде.       | На ислоние зарялат       | 11-42                                        |       |  |  |  |
| <ul> <li>Булатов Игорь Виленович</li> </ul>      | 0000-00001                                     | Руко        |                          |                                              | 11.42 |  |  |  |
|                                                  |                                                |             | Пазначение планово       | то начисления обоб-обобоз от от.оз           | 11.42 |  |  |  |
| Начислить                                        |                                                |             | Показатели расчета з     | зарплаты                                     | 11:42 |  |  |  |
| Maren Damaran                                    |                                                | 0           | Надбавка за выслугу      | / лет                                        | 11:41 |  |  |  |
| месяц Документ                                   |                                                | Сотрудники  | Премия ежемесячная       | я процентом                                  | 11:37 |  |  |  |
| март 2024 Начисление зарплаты и взносов          |                                                | Яцкив А. Э. | Плановые начислени       | ія интервальный                              | 11:31 |  |  |  |
| 🗐 апр. 2024 Увольнение Яцкив А                   |                                                | Яцкив Андр  | Изменение оплаты со      | отрудников                                   | 11:30 |  |  |  |
| март 2024 Начисление зарплаты и взносов          | март 2024 Начисление зарплаты и взносов Акопян |             |                          | Г. Универсальный отчет                       |       |  |  |  |
|                                                  |                                                |             | История изменения о      | оплаты труда                                 | 11:02 |  |  |  |

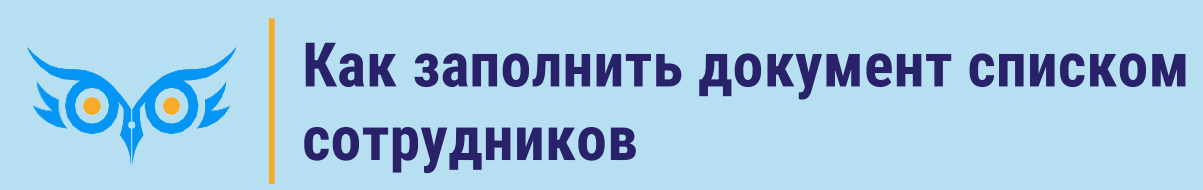

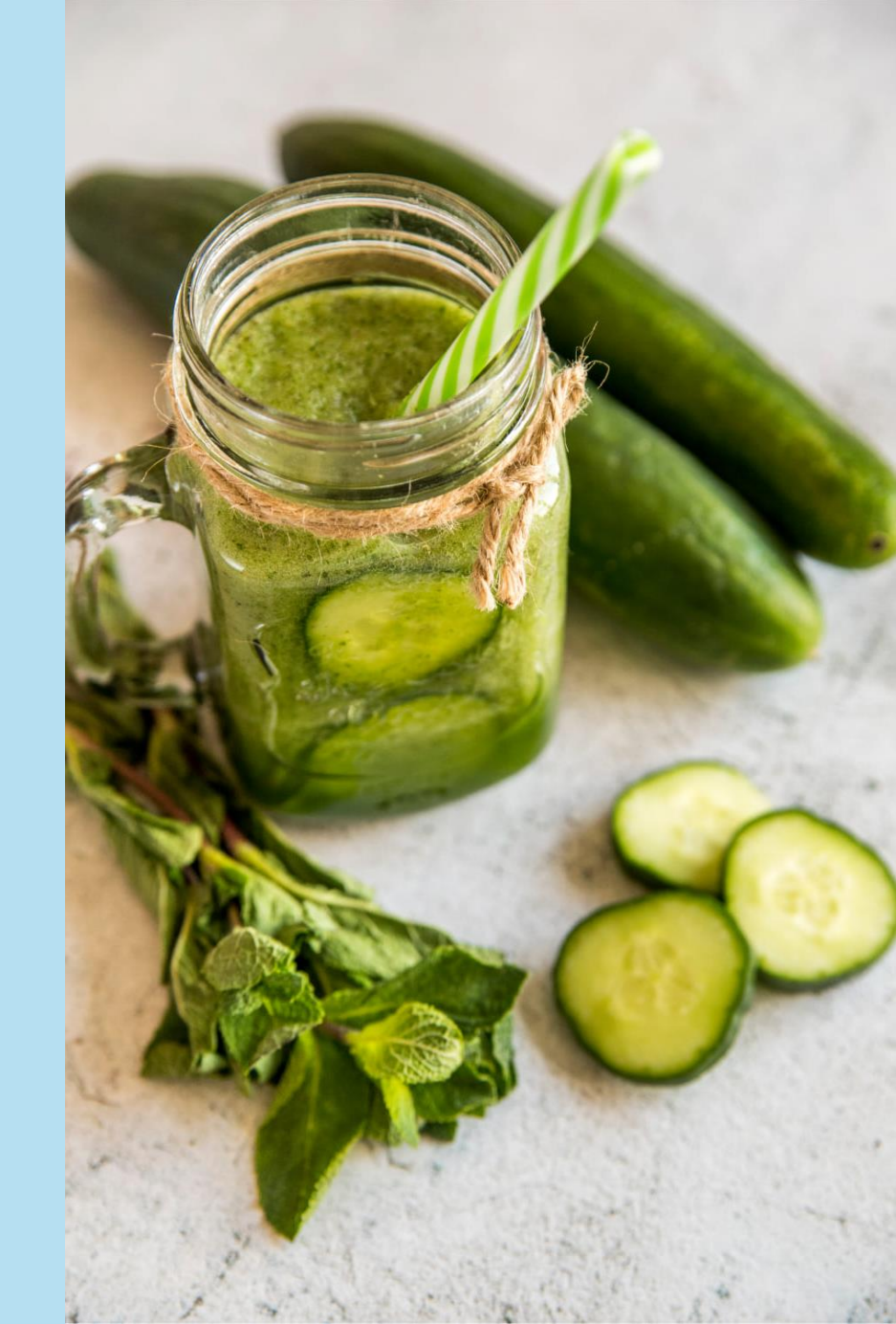

#### КАК ЗАПОЛНИТЬ ДОКУМЕНТ СПИСКОМ СОТРУДНИКОВ

#### 1. Кнопка Подбор

| ← → ☆ Премия (создание)* |                   |                 |                     |                 |                       |                      |           |         |  |  |  |  |
|--------------------------|-------------------|-----------------|---------------------|-----------------|-----------------------|----------------------|-----------|---------|--|--|--|--|
| Провести и з             | акрыть Зап        | писать Провести | 📑 Выплатить         | 🖉 🔒 Печ         | ать 🝷                 |                      |           | Еще - ? |  |  |  |  |
| Месяц:                   | Апрель 2023       |                 |                     | Дата: 19.04.2   | 023 🗎 Номер           |                      |           |         |  |  |  |  |
| Организация:             | Крон-Ц            |                 | -                   | С Период, по ит | огам работы за которь | й начисляется премия |           |         |  |  |  |  |
| Подразделение:           |                   |                 | -                   | С Спределя      | вручную с: 01.01.202  | 22 🛍 по: 31.12.3     | 2022      |         |  |  |  |  |
| Вид премии:              | Премия за год (пр | ооцентом)       | •                   | e               |                       |                      |           |         |  |  |  |  |
| Премии Доп               | олнительно        |                 |                     |                 |                       |                      |           |         |  |  |  |  |
| Подб                     | op                | Добавить З      | аполнить показатели | 1               |                       |                      |           | Еще -   |  |  |  |  |
| N Сотру                  | дник              | Подразделение   | % прем.             | Расч. база      | Премия                | НДФЛ                 | К выплате | Корре   |  |  |  |  |

#### 2. Установить нужные фильтры в справочнике Сотрудники

| 🗲 🔿 ☆ Сотрудники                                |                                                |            | €° i ×                       |  |  |  |  |  |
|-------------------------------------------------|------------------------------------------------|------------|------------------------------|--|--|--|--|--|
| Работавшие с: 01.01.2022 💼 по: 31.12.2022 💼     |                                                |            |                              |  |  |  |  |  |
| Дополнительные условия                          |                                                |            |                              |  |  |  |  |  |
| Филиал: Крон-Ц; Список организация: Крон-Ц      |                                                |            |                              |  |  |  |  |  |
| Выбрать Вид списка - Создать 🔂 Со               | оздать на основании 👻                          |            | Еще - ?                      |  |  |  |  |  |
| 🐵 🚍 Руководство                                 | имя ↓                                          | Таб. номер | Должность по штатному Рабо   |  |  |  |  |  |
| Э Управление бухгалтерского учета и отчетности  | 😑 Волина Ирина Валерьевна                      | 0000-00034 | Эксперт, 2 категория /От № 1 |  |  |  |  |  |
| ⊕ = Юридический отдел                           | <ul> <li>Гордина Елена Владимировна</li> </ul> | 0000-00033 | Начальник сектора /Отд… № 1  |  |  |  |  |  |
| •                                               | = Громова Надежда Петровна                     | 8000-0000  | Начальник отдела /Отде… № 9  |  |  |  |  |  |
| Э Управление маркетинга и обслуживания клиен    | <ul> <li>Работкина Жанна Дмитриевна</li> </ul> | 0000-00014 | Эксперт, 1 категория /От № 1 |  |  |  |  |  |
| 🐵 💻 Управление установки и эксплуатации оборудо |                                                |            |                              |  |  |  |  |  |
| Э = Хозяйственно-эксплуатационное управление    |                                                |            |                              |  |  |  |  |  |
| Э Управление обеспечения безопасности           |                                                |            |                              |  |  |  |  |  |

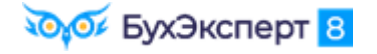

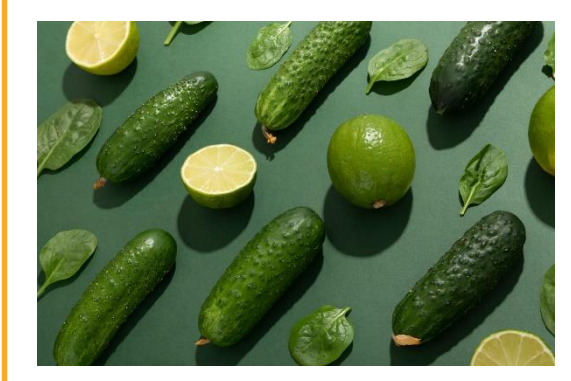

#### КАК ЗАПОЛНИТЬ ДОКУМЕНТ СПИСКОМ СОТРУДНИКОВ

3. Выделить всех сотрудников Ctrl + А

| 🗲 🔿 🏠 Сотрудники                                    |                                                |                               |                              |  |  |  |  |  |
|-----------------------------------------------------|------------------------------------------------|-------------------------------|------------------------------|--|--|--|--|--|
| Работавшие с: 01.01.2022 💼 по: 31.12.2022 🗎         |                                                |                               |                              |  |  |  |  |  |
| Дополнительные условия                              |                                                |                               |                              |  |  |  |  |  |
| Филиал: Крон-Ц; Список организация: Крон-Ц          |                                                |                               |                              |  |  |  |  |  |
| Выбрать Вид списка • Создать Па основании • Еще • ? |                                                |                               |                              |  |  |  |  |  |
| 🐵 🚍 Руководство                                     | Имя ↓                                          | Таб. номер                    | Должность по штатному Рабо   |  |  |  |  |  |
| 🐵 💻 Управление бухгалтерского учета и отчетности    | 😑 Волина Ирина Валерьевна                      | 0000-00034                    | Эксперт, 2 категория /От № 1 |  |  |  |  |  |
| Э Норидический отдел                                | <ul> <li>Гордина Елена Владимировна</li> </ul> | 0000-00033                    | Начальник сектора /Отд… № 1  |  |  |  |  |  |
| • = Отдел по работе с персоналом                    | 😑 Громова Надежда Петровна                     | 0000-00008                    | Начальник отдела /Отде № 9   |  |  |  |  |  |
| 🐵 🚍 Управление маркетинга и обслуживания клиен      | 0000-00014                                     | Эксперт, 1 категория /От… № 1 |                              |  |  |  |  |  |

#### 4. Кнопка Выбрать

| 🗕 🕂 тремия (созд                  | ание) *             |                 |                                                   |                                         |                      |           | € : ×   |
|-----------------------------------|---------------------|-----------------|---------------------------------------------------|-----------------------------------------|----------------------|-----------|---------|
| Провести и закрыть Записа         | ать Провести        | 🖢 Выплатить     | <i>©</i> 🔒 Печа                                   | ать -                                   |                      | E         | Еще - ? |
| Месяц: Апрель 2023                |                     |                 | Дата: 19.04.20                                    | 023 🗎 Номер:                            |                      |           |         |
| Организация: Крон-Ц               |                     | -               | Период, по ито                                    | огам работы за которыї                  | і начисляется премия |           |         |
| Подразделение:                    |                     | •               | <ul> <li>Определяе</li> <li>Задается в</li> </ul> | аручную с: 01.01.202                    | 2 📋 по: 31.12.2      | 2022      |         |
| Вид премии: Премия за год (процен | нтом)               | •               | e                                                 | ,,,,,,,,,,,,,,,,,,,,,,,,,,,,,,,,,,,,,,, |                      |           |         |
| Премии Дополнительно              |                     |                 |                                                   |                                         |                      |           |         |
| Подбор Д                          | Добавить Заполн     | нить показатели |                                                   |                                         |                      |           | Еще -   |
| N Сотрудник По                    | одразделение % п    | прем.           | Расч. база                                        | Премия                                  | НДФЛ                 | К выплате | Корре   |
| 1 Волина Ирина Валер От           | тдел по работе с пе |                 |                                                   |                                         |                      |           |         |
| 2 Гордина Елена Влад От           | тдел по работе с пе |                 |                                                   |                                         |                      |           |         |
| 3 Громова Надежда П От            | тдел по работе с пе |                 |                                                   |                                         |                      |           |         |
| 4 Работкина Жанна Дм От           | тдел по работе с пе |                 |                                                   |                                         |                      |           |         |

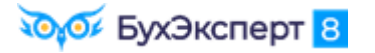

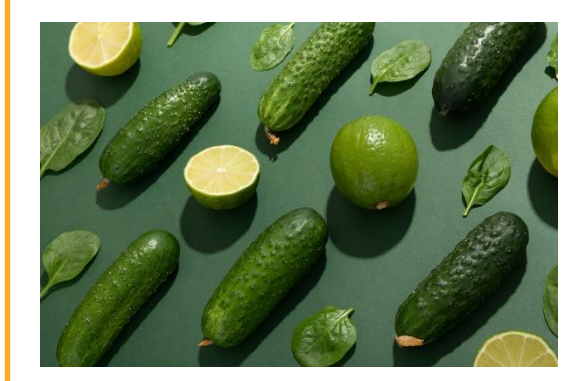

#### КАК ЗАПОЛНИТЬ ДОКУМЕНТ СПИСКОМ СОТРУДНИКОВ

- Необходимо начислить годовую премию:
  - всем сотрудникам подразделения Руководство
  - всем сотрудникам, работающим в должности Эксперт

| ← → ☆ Премия (создание) *                                           |                   |               |                     |                             |                                              |                      |           | €? : × |
|---------------------------------------------------------------------|-------------------|---------------|---------------------|-----------------------------|----------------------------------------------|----------------------|-----------|--------|
| Провести и закрыть Записать Провести 📑 Выплатить 🖉 🖶 Печать 🗸 Еще - |                   |               |                     |                             |                                              |                      |           |        |
| Месяц:                                                              | Апрель 2023       |               |                     | Дата: 18.04.20              | 023 🗎 Номер:                                 |                      |           |        |
| Организация:                                                        | Крон-Ц            |               | •                   | Период, по ито<br>Определяе | огам работы за который<br>этся автоматически | і начисляется премия |           |        |
| Подразделение:                                                      |                   |               | •                   | Вадается в                  | зручную с: 01.01.2022                        | 2 📋 по: 31.12.2      | 2022      |        |
| Вид премии:                                                         | Премия за год (пр | оцентом)      | Ŧ                   | Ŀ                           |                                              |                      |           |        |
| Премии Доп                                                          | олнительно        |               |                     |                             |                                              |                      |           |        |
| Подб                                                                | op                | Добавить За   | аполнить показатели | 1                           |                                              |                      |           | Еще -  |
| N Сотру                                                             | /дник             | Подразделение | % прем.             | Расч. база                  | Премия                                       | НДФЛ                 | К выплате | Корре  |
|                                                                     |                   |               |                     |                             |                                              |                      |           |        |
|                                                                     |                   |               |                     |                             |                                              |                      |           |        |

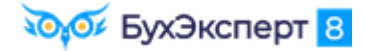

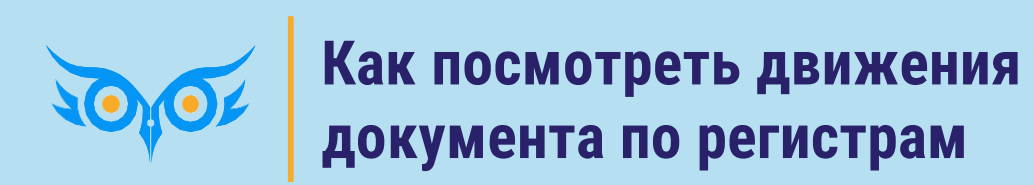

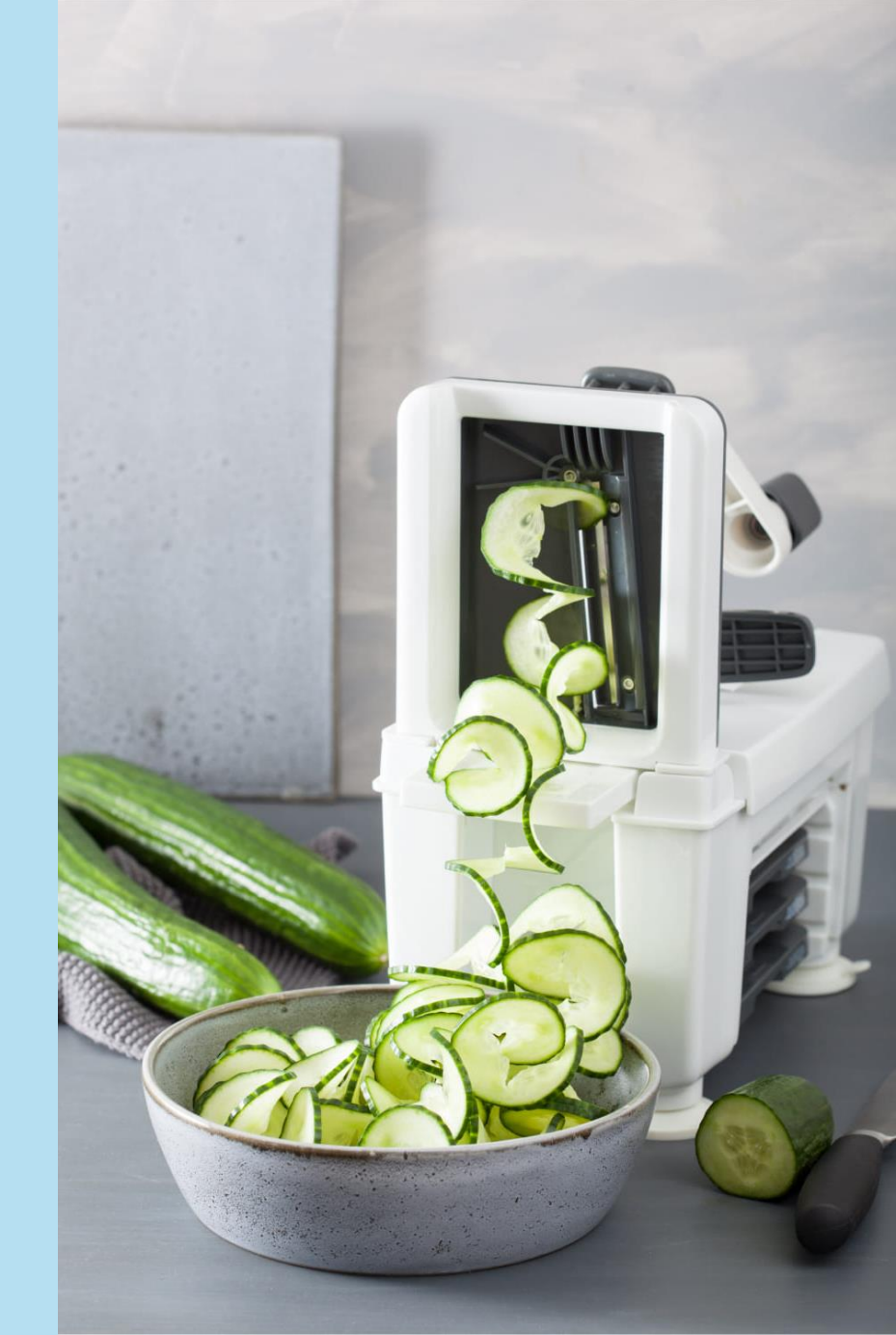

#### КАК ПОСМОТРЕТЬ ДВИЖЕНИЯ ДОКУМЕНТА ПО РЕГИСТРАМ

#### 🗸 🏄 - Окно – Настройка панели навигации формы

| 🗲 🔸 📩 Начисление зарплаты и взносов 0000-000003 от 05.04.2023 |                        |                       |                    |           |                                         |  |  |  |
|---------------------------------------------------------------|------------------------|-----------------------|--------------------|-----------|-----------------------------------------|--|--|--|
| Провести и закрыть                                            | Записать 📑 Провести    | 📑 Выплатить 🛛 🖉       |                    |           | Правка                                  |  |  |  |
| Месяц:                                                        | Март 2023              | Показать вместе с д   | цругим (вертикалы  | но) 🕨     | Окно                                    |  |  |  |
| Организация:                                                  | Крон-П                 | 📋 Показать вместе с д | цругим (горизонтал | іьно) 🕨 🕨 | 🕀 Изменить масштаб                      |  |  |  |
|                                                               |                        | Закрепить слева       |                    |           | Информация для технического специалиста |  |  |  |
| Подразделение.                                                |                        | Закрепить справа      |                    |           | Открыть в Конфигураторе                 |  |  |  |
| Заполнить - Подбор                                            | Очистить               | Закрепить сверху      |                    |           |                                         |  |  |  |
| Начислено:                                                    | 1 389 193,83 ? Доначи  | Закрепить снизу       |                    |           | ? Взносы: 419 536,55 ?                  |  |  |  |
| Начисления Договоры                                           | Пособия Льготы Удержан | Открепить/разъедин    | ИЛТЬ               |           | и Доначисления, перерасчеты             |  |  |  |
| Добавить 🚹 🖣                                                  | Найти Отменить пс      | Настройка панели н    | авигации формы     | R         | исток Еще -                             |  |  |  |
| N Сотрудник                                                   | Подразделение          | Начисление            | Результат          | Период    | Основание                               |  |  |  |

🗸 Выбираем регистры

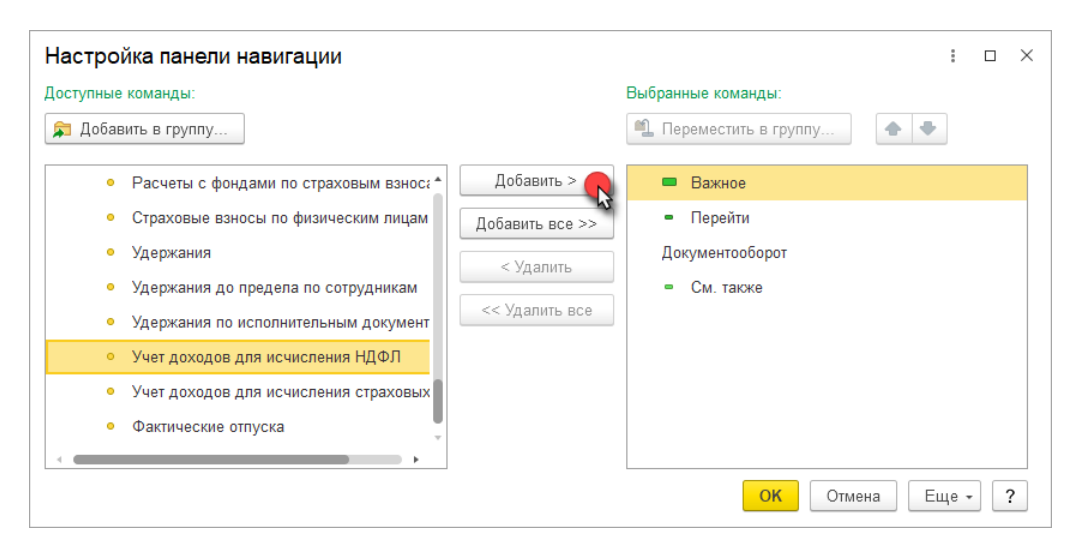

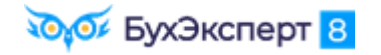

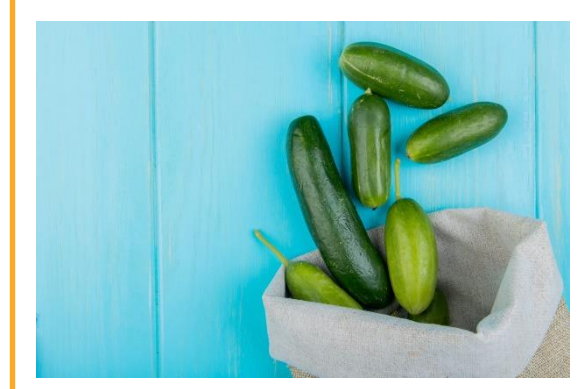

#### КАК ПОСМОТРЕТЬ ДВИЖЕНИЯ ДОКУМЕНТА ПО РЕГИСТРАМ

🗸 Результат

| 🗲 🔿 🏠 Начисление зарплаты и взносов 0000-000003 от 05.04.2023 |                       |                |         |              |         | €? : ×       |            |  |
|---------------------------------------------------------------|-----------------------|----------------|---------|--------------|---------|--------------|------------|--|
| Основное Учет доходов для исчисления НДФЛ                     |                       |                |         |              |         |              |            |  |
| Учет доходов для исчисления НДФЛ                              |                       |                |         |              |         |              |            |  |
|                                                               |                       |                |         | Поиск (С     | trl+F)  | × Q .        | r Еще +    |  |
| Период                                                        | Дата получения дохода | Физическое ↓   | Код дох | Сумма дохода | Код выч | Сумма вычета | Организаци |  |
| • 31.03.2023 0:00:00                                          | 05.04.2023            | Акопян Рубен Г | 2000    | 30 000,00    |         |              | Крон-Ц     |  |
| • 31.03.2023 0:00:00                                          | 05.04.2023            | Акопян Рубен Г | 2000    | 500,00       |         |              | Крон-Ц     |  |
| • 31.03.2023 0:00:00                                          | 05.04.2023            | Акопян Рубен Г | 2000    | -13 636,36   |         |              | Крон-Ц     |  |
| • 31.03.2023 0:00:00                                          | 05.04.2023            | Базин Антон Вл | 2000    | 65 000,00    |         |              | Крон-Ц     |  |
| • 31.03.2023 0:00:00                                          | 05.04.2023            | Базин Антон Вл | 2000    | 500,00       |         |              | Крон-Ц     |  |
| • 31.03.2023 0:00:00                                          | 05.04.2023            | Базин Антон Вл | 2000    | -29 545,45   |         |              | Крон-Ц     |  |

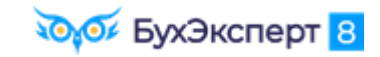

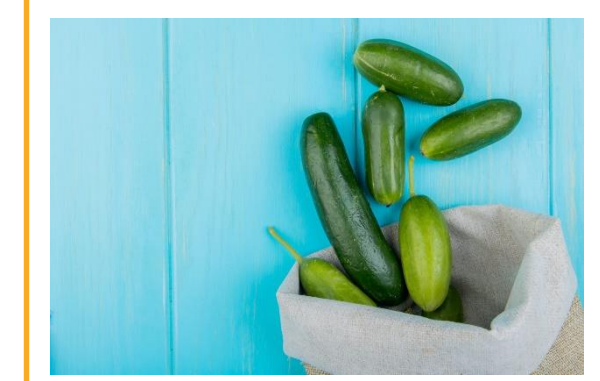

#### что изучили

- 🗸 Как удобно настроить интерфейс программы
- Как вывести скрытые объекты, почему нет документа в интерфейсе
- 🗸 Как добавлять поля, настраивать отборы и условное оформление
- 🗸 Как вывести список
- ✓ Как быстро просуммировать значение в списке
- 🗸 Как сформировать отчет по списку сотрудников, скопированных в буфер обмена
- 🗸 Как использовать Избранное, Историю
- Как заполнить документ списком сотрудников
- 🗸 Как посмотреть движения документа по регистрам
- + БОНУС Памятка по горячим клавишам 1С

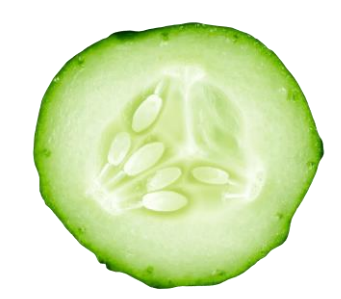

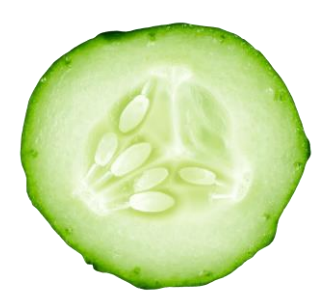

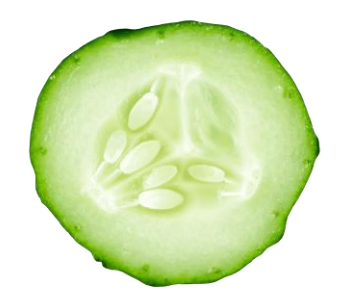

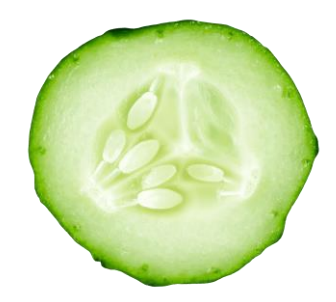

### СПАСИБО ЗА ВНИМАНИЕ!

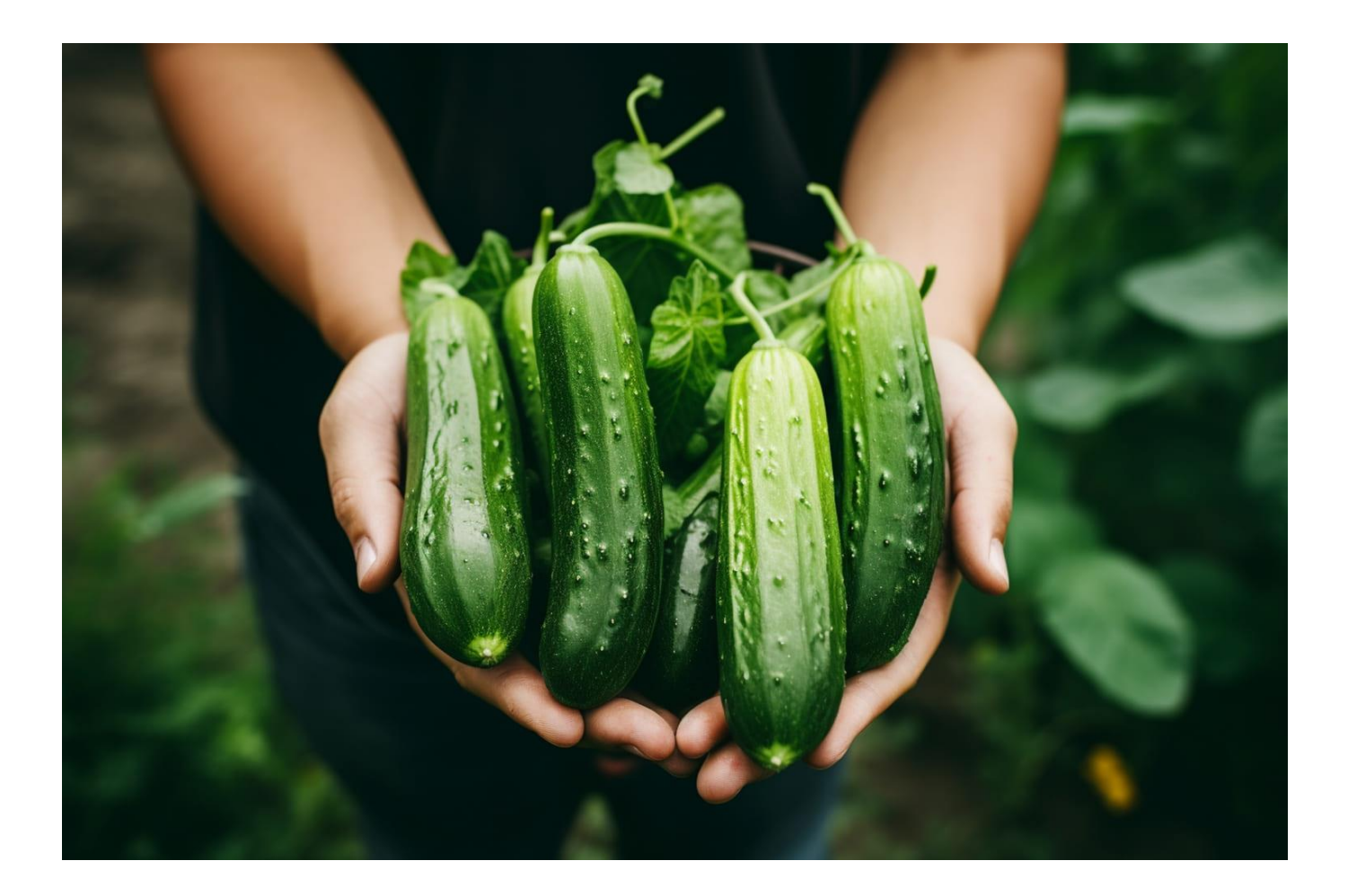

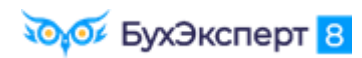